# The

# MAINTENANCE MANAGER

# User Manual for the Demonstration Version

L.W.M.M. Rademakers H. Braam

#### Acknowledgement

This report is part of the project entitled "*Development of a Maintenance Information System for Wind Turbines*" which has been carried out in co-operation with Baas & Roost Maintenance Consult BV. This User Manual belongs to the CD-ROM with the demonstration version of the Maintenance Manager

The development of the demonstration version was partly financed by NOVEM, partly by ECN and partly by Baas & Roost Maintenance Consult BV. .

| ECN project number    | : 7.4087 and 7.4117 |
|-----------------------|---------------------|
| Novem contract number | : 224.321-9957      |

# LIST OF CONTENTS

| LIST O  | F CONTENTS                          | 3  |
|---------|-------------------------------------|----|
| 1. INTE | RODUCTION                           | 5  |
| 1.1     | About the Demonstration Version     | 5  |
| 1.2     | About the Manual                    | 6  |
| 2. CAS  | E STUDY                             | 7  |
| 3. GET  | TING STARTED                        | 9  |
| 3.1     | Start-up                            | 9  |
| 4. LOG  | GING FAILURE AND MAINTENANCE DATA   | 11 |
| 4.1     | Screens and Buttons                 | 11 |
|         | 4.1.1 Tab "Log"                     | 11 |
|         | 4.1.2 Tab "Failure Data"            | 12 |
|         | 4.1.3 Tab "Specifications"          | 13 |
| 4.2     | Alarm with Reset                    | 15 |
| 4.3     | Alarm with Failure                  | 17 |
| 5. DAT  | A ANALYSIS                          | 19 |
| 5.1     | General                             | 19 |
| 5.2     | Management of Turbine Manufacturer  | 19 |
| 5.3     | Service Manager of a Region         | 22 |
| 5.4     | R&D Department of Manufacturer      | 24 |
| 5.5     | Final Remarks                       | 25 |
| 6. DEF  | INING NEW TURBINES                  | 27 |
| 6.1     | Screens and Buttons                 | 27 |
| 6.2     | Copying Existing Parks and Turbines | 33 |
| 6.3     | Defining New Turbines and Parks     | 34 |
| REFER   | ENCES                               | 43 |

# 1. INTRODUCTION

#### 1.1 About the Demonstration Version

ECN and Baas & Roost Maintenance Consult (B&R) have made a demonstration version of the Maintenance Manager. The purpose of this demonstration version is to offer possible users of the Maintenance Manager (among others: wind turbine manufacturers, service departments, operators, and technical managers of wind farms) the opportunity to familiarise with the system.

The demonstration version is the result of a project entitled "Development of a Maintenance Information System for Wind Turbines". The project was carried out between October 1999 and November 2000 by ECN, B&R and Lagerwey the WindMaster. A major part of the work was sponsored by the Dutch Organisation for Energy and Environment (Novem) in the Netherlands. Apart from this demonstration version, the reports [17], [18], (both in Dutch) and [19] have been published within this project. When working with the demonstration version, please note the following.

- The demonstration version of the Maintenance Manager reflects the status of the program of November 2000. The development of the program is still ongoing and many improvements have already been made. ECN, B&R and Lagerwey the WindMaster are now carrying out a second project that will run until November 2002. In this project, the system is going to be implemented at the service department of Lagerwey the WindMaster. ECN and B&R are using the operating experience of Lagerwey to improve the Maintenance Manager. Furthermore, ECN and B&R are building synchronisation routines to automate data transfer from the central version of the Maintenance Manager to the regional version and to the local version; and for data transfer in the opposite direction.
- The demonstration version is not completely free of errors and bugs. At present, many problems have already been solved. Some problems you have to be aware of when working with the demonstration version are:
  - The print options and the options to export the data in the "Definition Module" do not function. These options in the analysis module however do function. This problem is already solved in the present developments
  - Some of the text is in English and some in Dutch since the original version of the Maintenance Manager has been developed in Dutch. In the final version, the language can be adjusted to the requirements of the customers. The default language will be English.
  - The lay out of some screens and the working of some input fields have to be improved. This is being done in the current project, based on specific requirements of the users. The lay-out and the input modules will become more user friendly in the final version.
  - The list with possible analysis options is only a first guess of ECN and B&R and is definitely not complete. Based on the requirements of the users and based on the feedback that ECN and B&R may obtain from experiences with the demonstration version, the list can either be extended or adjusted to the needs of a specific customer.
  - It is not possible to make adjustments in the list with consumables. The list with consumables (and also the spare parts lists) is so client specific that ECN and B&R have decided not to implement it in the demonstration version. In the final version, the list with consumables and spare parts will be provided in an Excel format that can be put into the Maintenance Manager.

- The selection of parks and turbines in the "Analysis Module" sometimes seems not to work properly. However, the final analyses results are correct.
- The modules for maintenance planning and scheduling which is especially of great interest for operators do function but is in fact not appropriate for the specific wind turbine needs. In the currently ongoing project, this part of the program is going to be improved. It is recommended not to use these modules. Moreover, most of the language is still Dutch.

In the demonstration version, ECN has defined some fictive turbines, parks, and failure data. This gives you the opportunity to start immediately with the data logging module and the data analysis module. These are the two modules that will be used most frequently in daily practice by maintenance technicians, operators, R&D departments, and the managers. The definition module will be used only now and than by very few users, e.g. to adjust the FMEA data.

## 1.2 About the Manual

The user manual contains the following:

- A description of the turbines and parks in the demonstration version.
- Some hints to get started
- An explanation of the data logging module.
- An explanation of the analysis module.
- An explanation of the definition module.

ECN and B&R wish you success with the demonstration version of the Maintenance Manager.

If you have any comments or suggestions, or you wish to have more information, don't hesitate to contact:

Luc Rademakers ECN Wind Energy P.O. Box 1, NL-1755 ZG Petten Tel: +31 224 564943 Fax: +31 224 56 8214 e-mail: rademakers@ecn.nl or: Saskia de Jager Baas & Roost Maintenance Consult B.V. Europalaan 526, NL-3526 KS Utrecht Tel. +31 30 281 7823 Fax +31 30 267 01 80 s.y.de.jager@maintenance.baas-en-roost.nl

# 2. CASE STUDY

ECN has filled in already some fictive turbines, parks and failure data in the Maintenance Manager. In this chapter, the case studies are presented.

A manufacturer sells three types of turbines:

- 1. 750 kW turbine, IEC class 2
- 2. 1000 kW turbine, IEC class 1, direct drive
- 3. 1000 kW turbine, IEC class 2, direct drive

The turbines designed for IEC class 1 differ from those for IEC class 2 that they have a larger rotor diameter and a somewhat higher hub height.

To keep the case studies simple, each turbine consists of only three building blocks:

- 1. Rotor
- 2. Nacelle
- 3. Tower

The typical structural breakdown of the 1000 kW class II turbine is given below.

| Turbine type | Building Blocks | Components                                                             | Tag nr.                               | Component ID                          | Specification           |
|--------------|-----------------|------------------------------------------------------------------------|---------------------------------------|---------------------------------------|-------------------------|
| 1000 kW-II   | Rotor           | Blade 1<br>Blade 2<br>Blade 3                                          | BL1<br>BL2<br>BL3                     | BL28<br>BL28<br>BL28                  | 28 m<br>28 m<br>28 m    |
|              |                 | Pitch motor 1<br>Pitch motor 2<br>Pitch motor 3                        | M1.1<br>M1.2<br>M1.3                  | PM1000_B<br>PM1000_B<br>PM1000_B      | M-10<br>M-10<br>M-10    |
|              |                 | Pitching gearb 1<br>Pitching gearb 2<br>Pitching gearb 3               | G2.1<br>G2.2<br>G2.3                  | PG1000<br>PG1000<br>PG1000            | PG-10<br>PG-10<br>PG-10 |
|              |                 | Pitch bearing 1<br>Pitch bearing 2<br>Pitch bearing 3                  | B1.1<br>B1.2<br>B1.3                  | PB<br>PB<br>PB                        | PB-10<br>PB-10<br>PB-10 |
|              | Nacelle         | Generator<br>Pitch relay<br>Yaw relay<br>PLC<br>Yaw brake<br>Yaw motor | GEN<br>K1<br>K2<br>PLC<br>YB1<br>M2.1 | GN1000<br>RE<br>RE<br>PLC<br>YB<br>YM | Direct drive            |
|              | Tower           | Cylindrical part<br>Top flange                                         | TW<br>TF                              | CYL70<br>TF                           | H = 70 m<br>D = 3 m     |

The three types of turbines have been sold to two regions (WS North and WS South) between 1990 and 1996.

WS North consists of only one park

• Park North Trend, 4 turbines 750 kW-II

WS South consists of four parks

- Park South Supplier 8 turbines 1000 kW-I
- Park South Single 1 1 turbine 750 kW-II
- Park South Single 2 1 turbine 1000kW-II
- Park South Start Date 6 turbines 750 kW-II

The turbines are being maintained by the two maintenance departments, one for each region.

O&M data has been filled in only for the parks "Park North Trend" and "Park South Supplier".

# 3. GETTING STARTED

# 3.1 Start-up

Password:

demo1

| 🚮 Raamwerk Demo |                  |   |
|-----------------|------------------|---|
|                 |                  | - |
|                 | R Welcome screen |   |
|                 | User code: DEMO  |   |
|                 | Password: Reason |   |
|                 | QK Cancel        |   |
|                 |                  |   |
|                 |                  |   |
|                 |                  |   |
|                 |                  |   |
| User code:      | DEMO             |   |

After entering the user code and the password the following screen will show up. Furthermore, you will find "Raamwerk Demo" and "OnderhoudsManager Demo" your task bar.

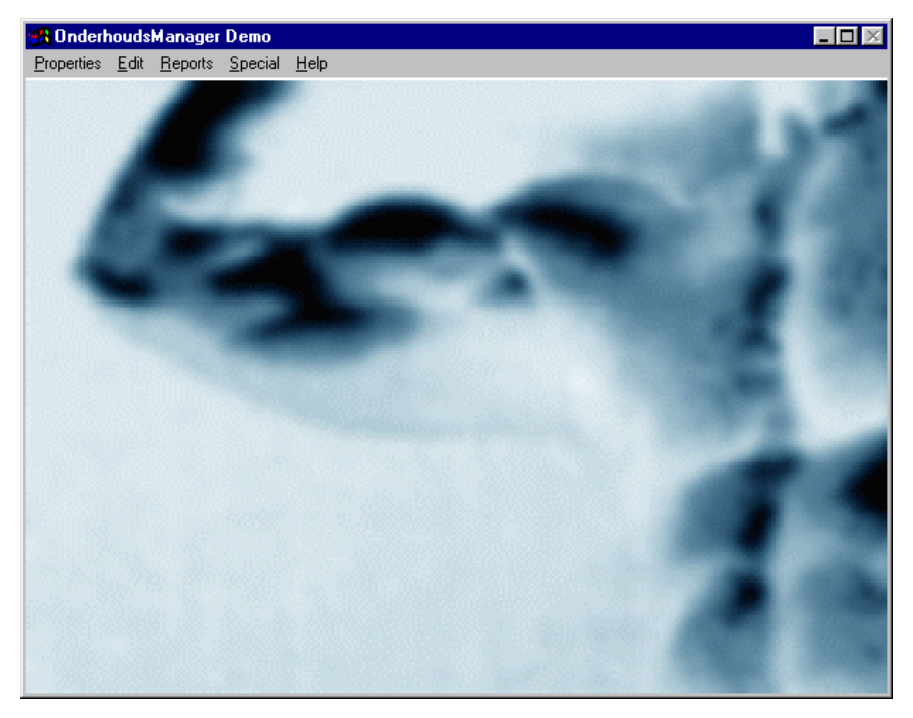

The button "properties" will be used most frequently. By clicking this button you are able to perform the following:

"LOG ECN"

- Definition of a wind turbine "definition WT"
  Performance of an FMECA "FMECA"
- Reporting failures and O&M data
  - Analysing failures and O&M data "Analysis"

Furthermore, you will find the options for *maintenance scheduling* and *maintenance planning*. Presently they are being revised to meet the of wind turbine applications. They will not be discussed in this manual furthermore.

The buttons "edit", "reports", "special" and "help" are not relevant for the demonstration version and are not being discussed here.

If you open the window "Raamwerk Demo" in the task bar you are able to modify the reference tables and financial tables under the button "Administration". The reference tables contain information about e.g. manufacturers, regions, kind of employee (with costs), or root causes. The figure below shows the root causes. <u>Note that the program should be re-started after the reference tables are modified!</u> Otherwise the program continuous to work with the original reference tables. After modification of the financial tables, a restart is not required.

| 🚜 Raamwerk Demo                |                                    |        |                |
|--------------------------------|------------------------------------|--------|----------------|
| Administration Reports Applica | ation <u>S</u> pecial <u>H</u> elp |        |                |
| 🙀 Referentietabellen           |                                    |        |                |
|                                | 0.1.1                              |        |                |
| Program: j                     | Undernoudsmanager                  |        |                |
| Tables: M                      | faintenance                        |        |                |
| Kind of employee               | Description                        | Active | <b>_</b>       |
| MTTF                           | Lightning (E)                      | 1      |                |
| MTTr                           | Storm, Severe wind (E)             | 1      | ا بيم          |
| Main Libraries                 | Debris (E)                         | 1      | <u>800</u>     |
| Maintenance strategy           | Incorrect assembly (H)             | 1      | <u>C</u> hange |
| Manufacturer                   | Incorrect repair (H)               | 1      | Delete         |
| Material                       | Wear, Ageing                       | 1      | Delete         |
| Medium                         | Overload (I)                       | 1      |                |
| Uperator                       |                                    |        |                |
| Uther Losts                    |                                    |        |                |
| Dwner L                        |                                    |        |                |
| Prioritu                       |                                    |        |                |
| Productiederwingskosten        |                                    |        |                |
| Project libraries              |                                    |        | Afdrukken      |
| Bandyoorw (Conditions)         |                                    |        |                |
| Region                         |                                    |        | Atdrukken alle |
| Root cause                     |                                    |        |                |
| Routescheme's                  |                                    |        |                |
| Security                       |                                    |        |                |
| Selection classifs (new)       |                                    |        |                |
| Service centre                 |                                    |        | <b>—</b>       |
| Shift 💌                        |                                    |        | Close          |

# 4. LOGGING FAILURE AND MAINTENANCE DATA

#### 4.1 Screens and Buttons

To record the failure and maintenance data select "LOG-ECN" from "Properties". The screen looks as follows.

| 📆 OnderhoudsManager Demo                                                                                                    | _ 🗆 ×         |
|----------------------------------------------------------------------------------------------------|---------------|
| <u>Properties</u> <u>Edit</u> <u>Reports</u> <u>Special</u> <u>H</u> elp                                                                                                    |               |
| 🕂 Log -RCM - DEMO GEBRUIKER / ECN-test-1                                                                                                    |               |
| Log       Failure data       Specifications       Reports         Event       Registr. nr.:       Registr. nr.:         Time:       · · · · : :       Melder:       Image: Specification in the specification in the specification in th |               |
| Wind Turbine: Type:                                                                                                    | ICN           |
| Alarmnr. Energy prod. 0                                                                                                    | <u>P</u> rint |
| Failure: Solution:                                                                                                    | Duplicate     |
| Priority: <geen> Discipline: <geen></geen></geen>                                                                                                    | <u>Change</u> |
| Status: Description Date / time                                                                                                    |               |
| Action: Description Date / time                                                                                                    | <u> </u>      |
|                                                                                                    | Close         |

For the demonstration version, only the tabs "Log", "Failure data" and "Specifications" will be used. (The tab "Reports" was originally used to perform various analyses. In the current demonstration version for wind energy, the analyses can be best performed with the option "Analysis" under "Properties"! In the final version, the tab Reports will be used to generate standard reports.)

As soon as the failure is being noticed by either the operator, the service company, or a technician, he can fill in the administrative data in the tab "Log". The person who restores the failure has to fill in the tab "Failure Data" and the tab "Specifications". In the tab "Failure Data" background on the failed component can be reported. In "Specifications", the costs (labour, consumables, parts, and others) can be reported. First the subsequent tab's will be explained. In Section 4.2, it will be illustrated how a failure should be reported.

#### 4.1.1 Tab "Log"

The tab Log is being used to report the administrative information as soon as a failure is noticed by an operator, a service centre, or a maintenance technician. Th fields have the following meaning:

- Time: date and time the failure is recorded (default: present time)
- Melder: Name of person who reports the failure (default: login name)

Registr. Nr. Unique code (default: code starts with abbreviation of login name)

#### The Maintenance Manager - User Manual for the Demonstration Version

| Wind Turbine: | Identification of failed turbine (combo box)                             |
|---------------|--------------------------------------------------------------------------|
| Туре:         | Type of event during which the failure is detected (combo box)           |
| Alarmnr:      | If a failure is detected by an alarm, the alarm code should be filled in |
| Energy prod:  | The number of kWh's produced by the turbine at the moment of recording   |

All other fields are not relevant and obligatory for the demonstration version. However, some of them will be discussed here. Later on, some of these fields will be used to plan the pending actions.

| Failure:    | Free format to report some background information for the technician (default value of filed "type") |
|-------------|----------------------------------------------------------------------------------------------------|
| Solution:   | Free format to give some background information on how the failure is repaired.                      |
| Priority:   | Combo box to select if a failure has a high or low priority.                                         |
| Discipline: | Combo box to select the required type of technician or external assistance.                          |
| Status:     | Combo box to report if a failure is pending, solved, etc.                                            |
| Action:     | Free format to report any other action to solve the problem.                                         |

#### 4.1.2 Tab "Failure Data"

The tab "Failure Data" is being used to report the background information on the failure in a structured manner that is suited for automated analysis afterwards.

| 🛞 OnderhoudsManager Demo                                  | _ 🗆 ×     |
|-----------------------------------------------------------|-----------|
| Properties Edit Reports Special Help                      |           |
| K Log -RCM - DEMO GEBRUIKER / ECN-test-1                  |           |
| Log Failure data Specifications Beports                   |           |
| Alarmnr.                                                  | RCN       |
| Stand still: 🕞 : : (dd-mm-yyyy hh:mm) follow-up melding 🗖 |           |
| Start repair: 💽 💼 (dd-mm-yyyy hh:mm)                      | Erint     |
| Restart:                                                  | Duplicate |
| FMECA Properties                                          |           |
| Failure mode:                                             | Cancel    |
| Failure cause:                                            | Delete    |
| Root Cause: <unknown></unknown>                           |           |
|                                                           |           |
|                                                           | <b>—</b>  |
|                                                           |           |
| Work done Reset                                           | Find      |
|                                                           | Close     |

Alarm nr. If an alarm code is already filled in in tab "Log" the alarm code will be generated automatically in this field.

Component: Combo box to select the failed component

Stand still: Date and time of shut down

Start repair: Date and time at which the technician starts with repair (or failure investigation).

Restart Date and time at which the turbine is started again.

These three fields are necessary for the downtime analysis.

- Failure mode (and cause): By clicking on the button, the FMECA data of the failed component shows up. By double clicking on the appropriate failure mode and cause, the field is filled in.
- Root Cause: Combo box with the most likely root causes of the failure mode

Comments FMECA Data Free format for background information

Work done Combo box with four most commonly used types of work to restore the failure.

#### 4.1.3 Tab "Specifications"

The tab "Specifications" is meant to add the costs to the failure.

| ConderhoudsMar   | nager Demo            |              |                       |          |                |
|------------------|-----------------------|--------------|-----------------------|----------|----------------|
| Log -RCM - DE    | MO GEBRUIKER /        | ECN-test-1   |                       |          |                |
| Log Eailure data | <u>Specifications</u> | eports       |                       |          |                |
| Wages:           | Kind employee         | Hourly wage: | Duration [hr.]:       | Costs: 🔺 |                |
|                  |                       |              |                       | Ţ        | ECN            |
|                  |                       |              | Total wages:          | 0.00     | Print          |
| Consumables:     | Article:              | Price:       | Amount                | Costs: 📥 | Prove Prove to |
|                  |                       |              |                       |          | Dupicate       |
|                  |                       |              |                       | 7        | Add            |
|                  |                       | Tot          | al costs consumables: | 0.00     | <u>C</u> hange |
| Parts:           | Name:                 | Price:       | Amount:               | Costs: 📥 | <u>D</u> elete |
|                  |                       |              |                       |          |                |
|                  |                       |              |                       | <u> </u> |                |
|                  |                       |              | Total costs parts:    | 0.00     | <u> </u>       |
| Other:           | Description:          |              |                       | Costs: 📥 | <b>—</b>       |
|                  |                       |              |                       |          |                |
|                  |                       |              |                       | <b>v</b> |                |
|                  |                       |              | Total other costs:    | 0.00     | Eind           |
|                  |                       |              | Total costs:          | 0.00     | Close          |

It consists of four types of costs: Wages, Consumables, Parts, and Other costs. The fields can be filled in as follows.

- 1. Highlight the grey bar of the field by clicking on the mouse. The grey bar will turn black.
- 2. Click "Add"
- 3. Click on the left column and a pull down menu will show up with the various choices. Costs are linked to the various articles, employees, etc.

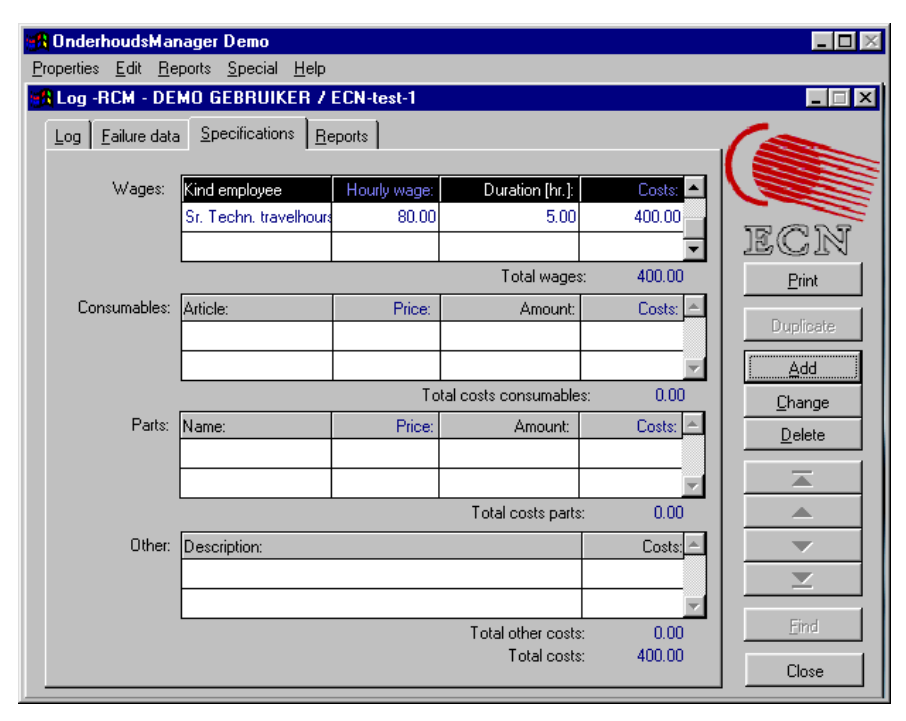

- 4. Fill in the Duration (or: Amount in case of the other fields) and the program will calculate the costs.
- 5. Click "Save" to save the costs.
- 6. All costs should be filled in in the same manner and one by one!

If the tables with employees and costs have to be changed, act as follows:

- 1. Go to reference table "Kind of employee" (window "Raamwerk" in the task bar!) and add, change, or delete the desired types of employees involved. Exit and restart the program.
- 2. Go to the "Financial tables" (window "Raamwerk" in the task bar, select "Financial tables" under "Administration").

| Administration Reports Application Special Help                                                                                        |                  |
|----------------------------------------------------------------------------------------------------|------------------|
| 🔀 Financial tables                                                                                                    |                  |
| Wages Productiedervingskosten Other costs Currency                                                                                     |                  |
| Sort employee: Sr Techn working hours<br>Sr Techn working hours<br>Jr. Techn. travel hours<br>From Untidr. Techn. working hours r hour | ECN<br>Afdrukken |
| 01-01-2000 01-(Sr. Techn. travelhours 80.00                                                                                            |                  |
|                                                                                                    | Add              |
|                                                                                                    | <u>C</u> hange   |
|                                                                                                    | <u>D</u> elete   |
|                                                                                                    | -                |
|                                                                                                    |                  |
|                                                                                                    |                  |
| From: 01-01-2000 Untill: 01-01-2010 Costs per hour: 80.00 ==                                                                           | <b>Z</b>         |
|                                                                                                    |                  |
|                                                                                                    |                  |

- 3. Select the appropriate type of employee, click "Change", "Add" or "Delete" and adjust the
  - time period (field "From" and "Until")
  - "Costs per hour"
  - at the bottom of the sreen. Return to the screen "OnderhoudsManager".

The same procedure should be followed to adjust the "Other costs". (Change the type of "Other costs" in the reference tables and the costs per item in the financial tables.)

<u>Note</u>: The information behind the pull down menus "Parts" and "Consumables" cannot be changed in the demonstration version. In the final version, parts lists and lists with consumables can be put in the Maintenance Mangers in an Excel format, including internally used codes and prices.

#### 4.2 Alarm with Reset

Alarms that can be reset remotely occur very frequently. The related costs are the revenue losses and the costs of the help desk employee. Here an example is how such an event should be recorded.

1. Select the wind park in which the faulted turbine is located under "Edit". In this case "Park South Supplier" in the field "Actual Wind Park". Ignore the two selection windows and click "OK".

| 🙀 OnderhoudsManager Demo                                                                                                    | <b>_</b> 🗆 🗵 |
|----------------------------------------------------------------------------------------------------|--------------|
| <u>Properties Edit Reports Special Help</u>                                                                                                    |              |
| A Select Wind Park - DEMO GEBRUIKER                                                                                                    | X            |
| Actual Wind Park                                                                                                    |              |
| Park South Supplier         Contest-1         CON-test-1         CON-test-1         CON-test-1         CON-test-1         CON-test-1         CON-test-1         CON-test-1         CON-test-1         CON-test-1         CON-test-1         CON-test-1         Park North Trend Residence South Single 2         Park North Trend Residence South Single 2         Park North Trend Residence Park South         Park South Start DatrResidence Park South         Park South Single Residence Park South         Park South Star DatrResidence PS1         Park South Star Residence Pa         Park South Suppler Residence PS1         Park South Sup Residence Pa         Park South Sup Residence PS         Park South Sup Residence PS         Park South Sup Residence PS         Park South Sup Residence PS         Park South Sup Residence PS |              |
| <u>D</u> K Cancel                                                                                                    |              |
|                                                                                                    |              |

- 2. Select "LOG ECN" under "Properties" and click "Add"
- 3. Select the failed wind turbine in the field "Wind Turbine". (In this case S-Supplier-1000-I-002.)
- 4. Select the type of event. (In this case "Alarm with reset")
- 5. Fill in the alarm code or number. (In this case "12")

| 🚮 OnderhoudsMa                          | nager Demo                                       |              |
|-----------------------------------------|--------------------------------------------------|--------------|
| <u>Properties</u> <u>E</u> dit <u>R</u> | eports <u>S</u> pecial <u>H</u> elp              |              |
| 🛃 Log -RCM - DI                         | MO GEBRUIKER / Park South Supplier               |              |
| Log Eailure dat                         | a <u>Specifications</u> <u>R</u> eports          |              |
|                                         | Event Registr. nr.:                              |              |
| Time:                                   | 23-05-2001 10:01 Melder: Demogebruiker 💌 DEM0318 | 50,000       |
| Wind Turbine:                           | S-Supplier-1000-I-I - Type: Alarm with reset     | <u> </u>     |
| Alarmnr.                                | Energy prod. Alarm with failure                  | <u>Print</u> |
| Failure:                                | Alarm with reset Failure                         | lunlicate    |
| Solution:                               | Modification<br>Preventive maintenance           | , sipine and |
|                                         |                                                  | Save         |
| Priority:                               | <pre><geen></geen></pre>                         | Cancel       |
|                                         | Actual information of this event                 | Delete       |
|                                         |                                                  |              |
| Status:                                 | Description Date / time                          |              |
|                                         |                                                  |              |
| Antion                                  | Description Data Ution                           |              |
| Action.                                 |                                                  |              |
|                                         | <b></b>                                          | Eind         |
|                                         |                                                  | Close        |

All the other fields are not mandatory. As can be seen, the "Melder" and "Registr. Nr." and "Time" are generated automatically.

6. Select tab "Failure Data". As can be seen, you do not have to fill in any details about a component. The alarm nr. is copied from the tab "Log"

| 🙀 OnderhoudsManager Demo                                           |           |
|--------------------------------------------------------------------|-----------|
| Properties Edit Reports Special Help                               |           |
| K Log -RCM - DEMO GEBRUIKER / Park South Supplier                  | _ 🗆 🛛     |
| Log Eailure data Specifications Beports Alarm with reset           |           |
| Alarmnr. 12 Alarm                                                  | ECN       |
| Stand still: 20-05-2001 13:00 (dd-mm-yyyy hh:mm) follow-up melding | Erint     |
| Restart: 20-05-2001 17:00 (dd-mm-yyyy hh:mm)                       | Duplicate |
| FMECA Properties                                                   | Save      |
|                                                                    | Cancel    |
| <ul> <li>(unknown)</li> </ul>                                      | Delete    |
| Cunknown>                                                          |           |
| Incorrect assembly (H)                                             |           |
| Incorrect repair (H)                                               | <b>—</b>  |
| Lightning (E.)                                                     | <b>_</b>  |
| Storm, Severe wind (E)                                             |           |
| Work done Reset                                                    | Ema       |
|                                                                    | Close     |

- 7. Fill in the data for the down time analyses. The fields to be filled in for the FMECA properties depends on the "Failure type". In case of "alarm with reset", no additional information is required. The type of work is in this case default "Reset" but can be adjusted if necessary.
- 8. Click "Save" and select tab "Specifications". Please note that there is only one type of costs to be filled in: "Wages".

| 🔀 OnderhoudsManager Demo                                                                                                    | _ 🗆 🗵                                                                                                    |
|----------------------------------------------------------------------------------------------------|----------------------------------------------------------------------------------------------------|
| Properties Edit Reports Special Help                                                                                                    |                                                                                                    |
| McLog -RCM - DEMO GEBRUIKER / Park South Supplier                                                                                                    |                                                                                                    |
| Log       Failure data       Specifications       Reports         Wages:       Kind employee       Hourly wage       Duration [hr.]:       Costs:         St Techn working hours       30.00       0.00       0.00         Jr. Techn. travel hours       Jr. Techn. travelhours       Total wages:       0.00         St. Techn. travelhours       Help desk employee       Help desk employee | ECN<br>Print<br>Duplicate<br>Save<br>Cancel<br>Delete<br>Cancel<br>Delete<br>Cancel<br>Cancel<br>C |
| Total costs: 0.00                                                                                                    | Eind<br>Close                                                                                                    |

9. Select the help desk employee and fill in the number of hours. (If the help desk employee is not present in the selection options, try to add the employee in the reference tables and in the financial tables. Don't forget to restart the program after modification of the reference table(s). The procedure is described in Section 4.1.3). Click "Save"

#### 4.3 Alarm with Failure

In this case, an alarm is generated by the turbine. The Help desk employee (logged in as DEMO) reports the failure to the Sr technician who has to travel 2 hours and carry out the repair for 3 hours. (The Sr technician is logged in as ECN).

1. Select the wind park and turbine as demonstrated in Section 4.2, step 1, 2, 3, and 4 and select event "Failure with alarm". Fill in alarm nr. 13.

| <mark> Onderhouds</mark> Ma | nager Demo                                                        |                  |
|-----------------------------|-------------------------------------------------------------------|------------------|
| Properties Edit H           | eports Special Help                                               |                  |
|                             |                                                                   |                  |
| Log Eailure dat             | a <u>Specifications</u> <u>R</u> eports                           |                  |
|                             | Event                                                             |                  |
| Time:                       | Registr. nr.:<br>23-05-2001 11:36 Melder: Demogebruiker ▼ DEM0319 |                  |
| Wind Turbine:               | S-Supplier-1000-I-I  Type: Alarm with failure                     | ECN              |
| Alarmnr.                    | 13 Energy prod. 0                                                 | Erint            |
| Failure:                    | Alarm with failure                                                | - Prove Prove to |
| Solution:                   |                                                                   | Duplicate        |
|                             |                                                                   | Save             |
| Prioritu                    |                                                                   | Cancel           |
|                             | Actual information of this event                                  | Delete           |
|                             |                                                                   |                  |
| Status:                     | Description Date / time                                           |                  |
|                             |                                                                   | <b></b>          |
| Action                      |                                                                   |                  |
| Action:                     |                                                                   |                  |
|                             |                                                                   | Find             |
|                             |                                                                   | Close            |

It appears that the help desk employee is not able to reset the turbine. He informs the Sr. Technician and gives him the alarm nr. (13) and the Registr. nr. (DEMO319). He saves the data and fills in the time he spent in tab "Specifications".

The Sr. Technician carries out the repair and fills in the tab "Log" identical to the help desk employee. He has to change the registration number manually.

2. Select tab "Failure data" and fill in the data (In this case a failed pitch motor).

| 🚮 OnderhoudsManager Demo                                                                                                    |                                         |
|----------------------------------------------------------------------------------------------------|-----------------------------------------|
| Properties Edit Reports Special Help                                                                                            |                                         |
| 🔀 Log -RCM - DEMO GEBRUIKER / Park South Supplie                                                                                | er 📃 🖂 🗡                                |
| Log Eailure data Specifications Reports Alarm with failure                                                                      |                                         |
| Alarmnr. 13 Alarm Componen                                                                                                    |                                         |
| Stand still:         21-05-2001 13:00         (dd-mm-yyyy hh:<br>Start repair:         21-05-2001 15:00         (dd-mm-yyyy hh: | mm) follow-up melding <b>F</b>          |
| Restart: 21-05-2001 18:00 (dd-mm-yyyy hh:r                                                                                      | mm) Duplicate                           |
| FMECA P                                                                                                    | lata component Pitch motor 2 M1.2 📃 🖾 🗧 |
| Failure mode: fails to run at rated speed Failure mode                                                                          | de Failure cause 🦰 –                    |
| Failure cause: control error failure cause:                                                                                     | at rated control error                  |
| Root Cause: Wear, Ageing fails to run                                                                                           | mechancal failure                       |
| Moisture detected in the p                                                                                                    | motor burned                            |
|                                                                                                    | loose contact                           |
|                                                                                                    |                                         |
| Work done Repair \ Cleaning                                                                                                    | Find                                    |
|                                                                                                    | Close                                   |

3. Click "Save" and select tab "Specifications". Fill in the appropriate data and close the window.

| 🚮 OnderhoudsMar                                                              | nager Demo             |               |                       |                   |               |
|------------------------------------------------------------------------------|------------------------|---------------|-----------------------|-------------------|---------------|
| <u>P</u> roperties <u>E</u> dit <u>R</u> eports <u>S</u> pecial <u>H</u> elp |                        |               |                       |                   |               |
| 🚮 Log -RCM - DE                                                              | MO GEBRUIKER 7         | Park South St | upplier               |                   |               |
| Log Failure data                                                             | <u>Specifications</u>  | ports         |                       |                   | 1-            |
|                                                                              |                        |               |                       |                   |               |
| Wages:                                                                       | Kind employee          | Hourly wage:  | Duration [hr.]:       | Costs: 📥          |               |
|                                                                              | Sr. Techn. travelhours | 80.00         | 2.00                  | 160.00            | 50 000        |
|                                                                              | Sr Techn working hou   | 80.00         | 3.00                  | 240.00 💌          | ECR           |
|                                                                              |                        |               | Total wages           | : 400.00          | <u>P</u> rint |
| Consumables:                                                                 | Article:               | Price:        | Amount:               | Costs: 🔺          |               |
|                                                                              | Cable 4x2.5mm          | 72.50         | 1                     | 72.50             | Duplicate     |
|                                                                              |                        |               |                       | <b>•</b>          | Add           |
|                                                                              |                        | To            | tal costs consumable: | s: 72.50          | Change        |
| Parts:                                                                       | Name:                  | Price:        | Amount                | Costs: 📥          | Delete        |
|                                                                              |                        |               |                       |                   |               |
|                                                                              |                        |               |                       | $\mathbf{\nabla}$ |               |
|                                                                              |                        |               | Total costs parts:    | : 0.00            |               |
| Other:                                                                       | Description:           |               |                       | Costs: 📥          | <b>•</b>      |
|                                                                              |                        |               |                       |                   | <b>_</b>      |
|                                                                              |                        |               |                       | <b>V</b>          |               |
|                                                                              |                        |               | Total other costs:    | : 0.00            | Eind          |
|                                                                              |                        |               | Total costs:          | : 472.50          | Close         |
|                                                                              |                        |               |                       |                   |               |

# 5. DATA ANALYSIS

#### 5.1 General

The operation of the analysis module can be best demonstrated by means of the case studies. ECN has filled the demonstration version already with some fictive O&M data. ECN did not fill in data for all parks so sometimes you will find zero maintenance actions or downtimes which is correct. The same holds for the maintenance costs. Only in some cases the maintenance costs have been filled in. The data will be analysed from different persons with different point of views.

Please feel free to try all the other options too but take into account that no failure data is recorded for some turbines.

#### 5.2 Management of Turbine Manufacturer

*Situation 1:* The management wants to compare the "O&M performances" of region WS North with that of WS South. for the WS 750 kW-II turbines (Note that no data is available in region WS South. You may fill in some data in the Log-module yourself for these turbines in 1998.)

- i The number of failures per region (per turbine)
- ii The downtimes (logistics and repair) per region

Carry out the following steps

- 1. Properties  $\rightarrow$  Analysis
- 2. Type of WT: "WS 750 kW-II"
- 3. Regions : All (= Workshop North, Workshop South)  $\rightarrow$  next

| 🚮 OnderhoudsManager                                   | Demo                        |                                                                                                    |               |
|-------------------------------------------------------|-----------------------------|----------------------------------------------------------------------------------------------------|---------------|
| Properties Edit Reports                               | <u>Special</u> <u>H</u> elp |                                                                                                    |               |
| 🚮 Analysis-tool                                       |                             |                                                                                                    |               |
| Type of Wind Turbine<br>WS 750 kW-II<br>Other regions | Select a Grou               | of Wind Turbines<br>Selected regions<br>Workshop North<br>Vorkshop South                                                                  | ECN           |
| Other Wind Parks                                      | Ă                           | Selected Wind Parks  Park North Trend Park South Single 1 Park South Single 2 Park South Start Date Park South Supplier                   | Uitvaer Acces |
| Other Wind Turbines                                   |                             | Selected Wind Turbines                                                                                                    |               |
|                                                       | ×                           | ▶         N1-750-II-001           ▶         N1-750-II-002           N1-750-II-003         N1-750-II           ▼         S-Single-1-750-II | Next<br>Back  |

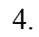

All available data in 01/01/1998 – 31/12/1998

# 5. Ranking $\rightarrow$ next

| 🙀 OnderhoudsHanager Demo                                                                                                    |               |
|----------------------------------------------------------------------------------------------------|---------------|
| <u>Properties</u> <u>Edit</u> <u>Reports</u> <u>Special</u> <u>Help</u>                                                       |               |
| 🚯 Analysis-tool                                                                                                    |               |
| Select the period and Type of analysis                                                                                        |               |
| Select the period of analysis                                                                                                 |               |
| C All available failure data.                                                                                                 | ecn           |
| All failure data within this period:     From: 01/01/1998 Untill: 31/12/1998     (dd/mm/yyyy) (dd/mm/yyyy)                    | Export file   |
| C All failure data between these working hours From: Untill: Untill:                                                          | Uitvoer Acces |
| Select the type of analysis           Image: The select the type of analysis           Image: The select the type of analysis |               |
| C Statiscal analysis                                                                                                    |               |
| C Trend Analysis                                                                                                    | Next          |
| C Component data                                                                                                    | <u>B</u> ack  |
|                                                                                                    | Close         |

6. Regio  $\rightarrow$  next

| 🙀 OnderhoudsManager Demo                      |                |
|-----------------------------------------------|----------------|
| Properties Edit Reports Special Help          |                |
| 🙀 Analysis-tool                               |                |
| Select level for Ranking                      |                |
| Level for ranking                             |                |
| Regio                                         | IF CON         |
| C Windpark                                    | 16010          |
| C Windturbine                                 |                |
| C Building block                              |                |
| C Group of components                         | Export file    |
|                                               | Liitvoer Acces |
|                                               | 01/06/20066    |
|                                               |                |
| O Des ara para huidinableate                  |                |
| Cher Britishe Ricela                          |                |
| Uner building blocks Selected Building Blocks |                |
| Rator A                                       |                |
| Tower                                         |                |
|                                               | Next           |
|                                               | Back           |
|                                               |                |
|                                               | Close          |
|                                               |                |

#### 7. i Number of maintenance actions

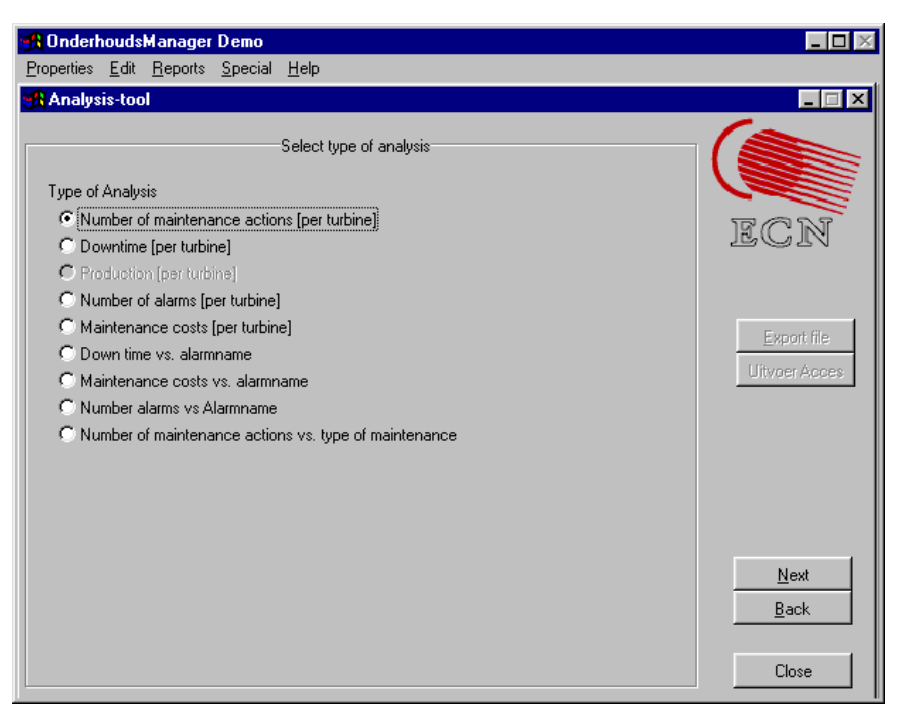

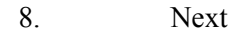

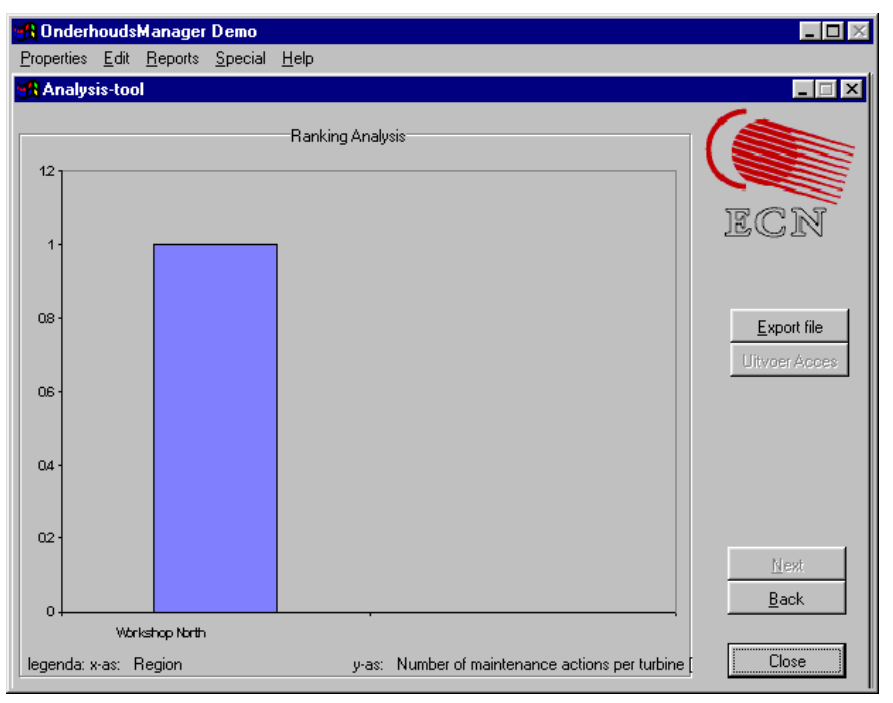

#### 9. ii $\rightarrow$ back, downtime $\rightarrow$ next

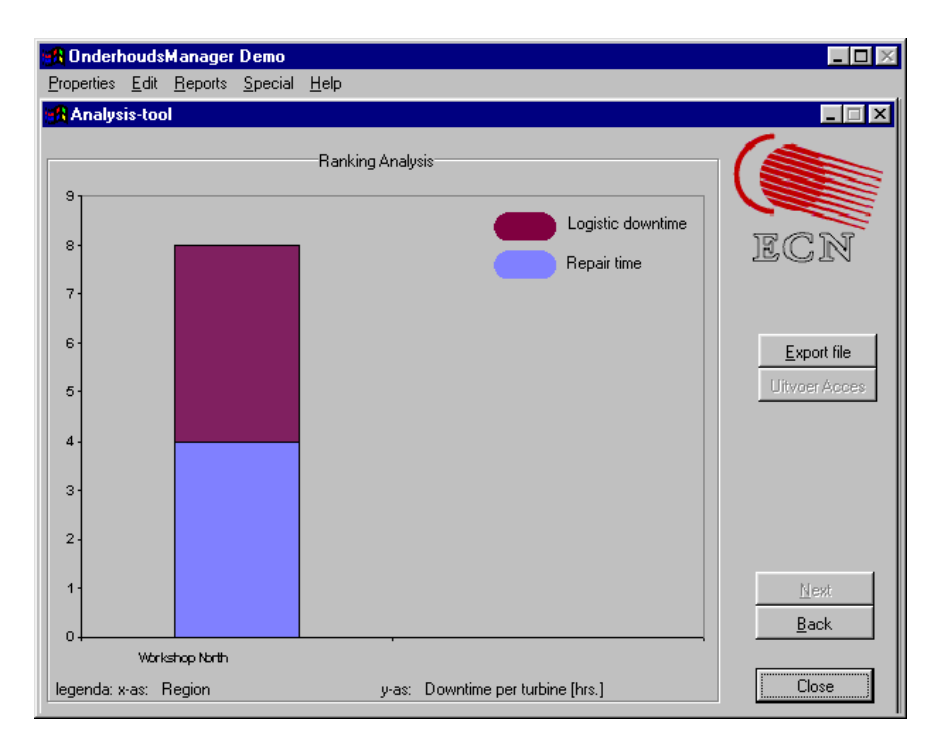

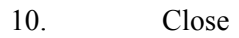

## 5.3 Service Manager of a Region

*Situation 2:* The region manager of WS South wants the O&M performance of the first two operational tears of the WS 1000 kW class I turbine.

- i Number of failures per turbine
- ii Downtime per turbines
- iii Maintenance costs per turbine
- 1. Properties  $\rightarrow$  Analysis
- 2. Type of WT: WS 1000 kW-I
- 3. Regions : Workshop South
- 4. Wind Parks : Park South Supplier
- 5. WT : All  $\rightarrow$  next
- 6. All data between 0 en 17500 working hours
- 7. Ranking  $\rightarrow$  next
- 8. Windturbine  $\rightarrow$  next
- 9. i Number of maintenance actions  $\rightarrow$  next
- 10. ii  $\rightarrow$  back, downtime $\rightarrow$  next
- 11. iii  $\rightarrow$  back, maintenance costs
- 12. You may try the other options too!
- 13. Close

*Situation 3:* The manager of region WS South also wants to know how often "lightning" is the root cause for events in "Park South Supplier"

- 1. Properties  $\rightarrow$  Analysis
- 2. Type of WT: WS 1000 kW-I
- 3. Regions : Workshop South
- 4. Wind Parks : Park South Supplier
- 5. WT : All  $\rightarrow$  next
- 6. All available data
- 7. Component data  $\rightarrow$  next
- 8. Componets : all
- 9. Root cause number of occurances  $\rightarrow$  next
- 10. Close

Situation 4: The manager of region WS South wants to identify the most vulnerable

- i building blocks
- ii components
- in "Park South Supplier"

| 1. | Properties $\rightarrow$ Analysis |
|----|-----------------------------------|
| 1. | rioperties / marysis              |

- 2. Type of WT: WS 1000 kW-I
- 3. Regions : Workshop South
- 4. Wind Parks : Park South Supplier
- 5. WT : All  $\rightarrow$  next
- 6. All available data
- 7. Ranking  $\rightarrow$  next
- 8. i Building block  $\rightarrow$  next
- 9. Number of maintenance action  $\rightarrow$  next
- 10. Back→downtime→next
- 11. ii  $\rightarrow$  back  $\rightarrow$  back group of components
- 12.  $all \rightarrow next$
- 13. Number of maintenance action  $\rightarrow$  next
- 14. Back→downtime→next
- 15. Close

*Situation 5:* The manager of region South wants detailed information about the pitch motors in "Park South Supplier"

- i failure modes
- ii failure causes
- iii suppliers
- 1. Properties  $\rightarrow$  Analysis
- 2. Type of WT: WS 1000 kW-I
- 3. Regions : Workshop South
- 4. Wind Parks : Park South Supplier
- 5. WT : All  $\rightarrow$  next

| 6.  | All available data                                                               |
|-----|----------------------------------------------------------------------------------|
| 7.  | Component data→ next                                                             |
| 8.  | Componnets : Pitch motor 1, 2, 3                                                 |
| 9.  | Failure mode – number of occurances $\rightarrow$ next                           |
| 10. | $\rightarrow$ back, Failure cause – number of occurances $\rightarrow$ next      |
| 11. | $\rightarrow$ back, supplier – fraction of maintenace actions $\rightarrow$ next |
| 12. | Close                                                                            |

#### 5.4 R&D Department of Manufacturer

The R&D department wants to know the MTTF (Mean Time To Failure) for a yaw brake of a 750 kW class II turbine. Note that the MTTF data is only relevant for estimating the failure rate of new designs if it is constant over the time. This means that first a trend analysis should be performed.

- 1. Properties  $\rightarrow$  Analysis
- 2. Type of WT: WS 750 kW-II
- 3. Regions : Workshop North
- 4. Wind Parks : Park North Trend
- 5. WT : All  $\rightarrow$  next
- 6. i All available data
- 7. Trend analyse  $\rightarrow$  next
- 8. components: yaw brake  $\rightarrow$  next

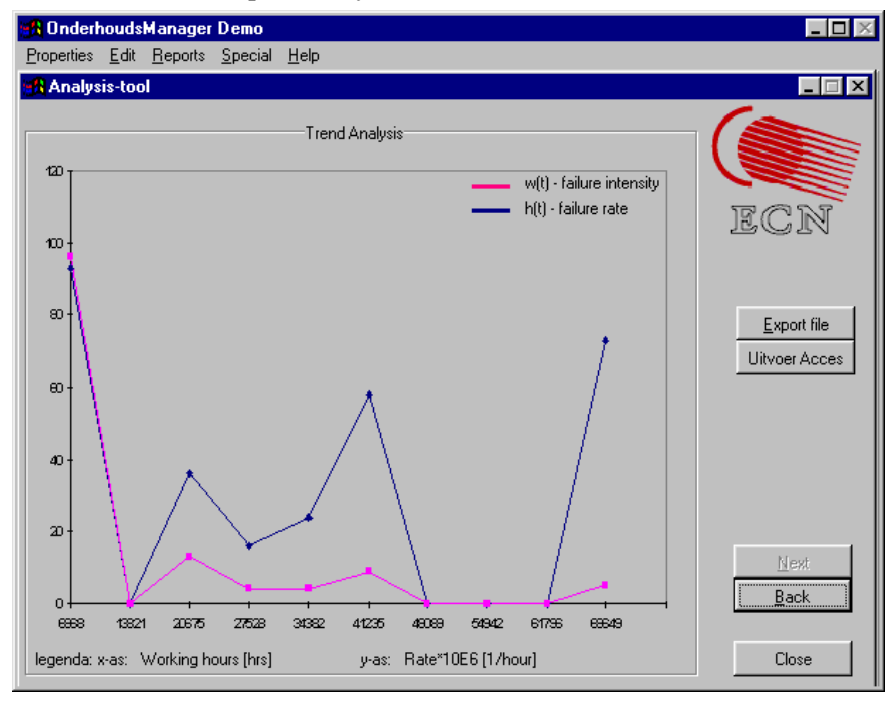

(Note that the curve of the failure intensity is constant in between say 14.000 and 66.000 hrs. of operation, which corresponds to approximately 1,6 and 7,5 years.

- 9. ii  $\rightarrow$ back,  $\rightarrow$ back,
- 10. all availbale data between 12000 and 87000

11. statistical analysis  $\rightarrow$  next

#### 12. components, yaw brake $\rightarrow$ next

| Properties Edit Beports Special Help         Calculation results statistical analysis         General data:         Period between 1-1-80 and: 23-5-01         Selected type of Windturbine. WS 750 kW4         Total Population: 12         Total Number of failures: 0         Number of censured values: 4         Percent of total: 33         Censured values included:         Censured values included:         MTTF 18535         Standard deviation (N-1) 166         Export file         Uitvoer Acces         Standard deviation (N-1) 15826303         Variance (N-1) 1125826303         Variance (N-1) 143572918         Selected Wind Turbines         Selected Wind Turbines         Selected Wind Turbines         N1-750-II-001         N1-750-II-003         N1-750-II-004                                                                                                    | 🚯 OnderhoudsManager Demo                    |                                | _ <b>_</b> ×  |
|----------------------------------------------------------------------------------------------------|---------------------------------------------|--------------------------------|---------------|
| Calculation results statistical analysis         General data:       Mean time to repair:         Period between 1-1-80 and: 23-5-01       Standard deviation (N) 8         Selected type of Windturbine. WS 750 kW4       MTTR 8.333         Total Population: 12       Standard deviation (N-1) 8         Total Number of failures: 0       Variance (N) 61         Number of censured values: 4       Variance (N-1) 66         Percent of total: 33       Censured values not included:         Censured values included:       Censured values not included:         MTTF 18535       Standard deviation (N) 11208         Standard deviation (N-1) 16617       Variance (N) 125626303         Variance (N-1) 276115410       Variance (N-1) 143572918         Selected Wind Turbines       Selected Components         N1-750-II-001       Yaw brake         N1-750-II-003       Yaw brake                                                                | <u>Properties Edit Reports Special Help</u> |                                |               |
| Calculation results statistical analysis         General data:       Mean time to repair:         Period between 1-1-80 and: 23-5-01       MEan time to repair:         Selected type of Windturbine. WS 750 kWil       MTTR 8.333         Standard deviation (N) 8       Standard deviation (N-1) 8         Total Number of failures: 0       Variance (N) 61         Number of censured values: 4       Variance (N-1) 66         Percent of total: 33       Censured values not included:         Censured values included:       Censured values not included:         MTTF 18535       Standard deviation (N) 11208         Standard deviation (N-1) 16617       Variance (N-1) 11982         Variance (N-1) 255105792       Variance (N-1) 125526303         Variance (N-1) 276115410       Variance (N-1) 143572918         Selected Wind Turbines       Selected Components         N1-750-II-001       Yaw brake         N1-750-II-003       Yaw brake | 🙀 Analysis-tool                             |                                |               |
| General data:       Mean time to repair:         Period between 1-1-80 and: 23-5-01       MTTR 8.333         Selected type of Windtuctine. WS 750 kW-I       MTTR 8.333         Total Population: 12       Standard deviation (N) 8         Total Number of failures: 0       Variance (N) 61         Number of censured values: 4       Variance (N-1) 66         Percent of total: 33       Censured values not included:         Censured values included:       Censured values not included:         MTTF 18535       Standard deviation (N) 11208         Standard deviation (N-1) 16617       Variance (N) 125626303         Variance (N-1) 276115410       Variance (N-1) 143572918         Selected Wind Turbines       Selected Components         N1-750-II-001       Yaw brake         N1-750-II-003       Yaw brake                                                                                                    | Calculation results                         | statistical analusis           |               |
| General data:       Mean time to repair:         Period between 1-1-80 and: 23-5-01       MITER 8.333         Selected type of Windturbine. WS 750 kW-I       Standard deviation (N) 8         Total Population: 12       Standard deviation (N-1) 8         Total Population: 12       Variance (N) 61         Number of calures: 0       Variance (N-1) 66         Number of calures: 12       Censured values: 14         Percent of total: 33       Censured values not included:         Censured values included:       Censured values not included:         MTTF 18535       Standard deviation (N) 115093         Standard deviation (N-1) 16617       Variance (N) 125626303         Variance (N-1) 276115410       Variance (N-1) 143572918         Selected Wind Turbines       Selected Components         N1-750-II-001       Yaw brake         N1-750-II-003       Yaw brake                                                                     |                                             | ,                              |               |
| Period between 1-1-80       and: 23-5-01         Selected type of Windturbine.       WS 750 kW-l         Total Population:       12         Total Number of failures:       0         Number of censured values:       4         Percent of total:       33         Censured values included:       Censured values not included:         MTTF 18535       Standard deviation (N-1)         Standard deviation (N-1)       15863         Standard deviation (N-1)       15863         Standard deviation (N-1)       11208         Standard deviation (N-1)       11208         Standard deviation (N-1)       15626303         Variance (N-1)       125626303         Variance (N-1)       143572918         Selected Wind Turbines       Selected Components         N1-750-II-001       Yaw brake         N1-750-II-003       Yaw brake                                                                                                    | General data:                               | Mean time to repair:           |               |
| Selected type of Windturbine.       WS 750 kW-l         Total Population:       12         Total Number of failures:       0         Number of censured values:       4         Percent of total:       33         Censured values included:       Censured values not included:         MTTF 18535       Standard deviation (N-1) 1108         Standard deviation (N) 15909       Standard deviation (N-1) 1108         Standard deviation (N-1) 16617       Variance (N) 125626303         Variance (N-1) 276115410       Variance (N-1) 143572918         Selected Wind Turbines       Selected Components         N1-750-II-001       Yaw brake         N1-750-II-004       Yaw brake                                                                                                    | Period between 1-1-80 and: 23-5-01          | MTTR 8.333                     | ECN           |
| Total Population: 12       Standard deviation (N-1) 8         Total Number of failures: 0       Variance (N) 61         Number of censured values: 4       Variance (N-1) 66         Percent of total: 33       Censured values included:         Censured values included:       Censured values not included:         MTTF 18535       Standard deviation (N) 15909         Standard deviation (N-1) 16617       MTTF 15863         Variance (N) 253105732       Variance (N) 125626303         Variance (N-1) 276115410       Variance (N-1) 143572918         Selected Wind Turbines       Selected Components         N1-750-II-001       Yaw brake         N1-750-II-003       Yaw brake                                                                                                    | Selected type of Windturbine. WS 750 kW-I   | Standard deviation (N) 8       | 2921          |
| Total Number of failures:       0       Variance (N) 61         Number of censured values:       4       Variance (N-1) 66         Percent of total:       33       Censured values included:       Export file         Censured values included:       Censured values not included:       Uitvoer Acces         MTTF 18535       Standard deviation (N) 15909       Standard deviation (N) 11008       Standard deviation (N) 11008         Standard deviation (N-1) 16617       Variance (N) 125626303       Variance (N) 125626303       Variance (N-1) 143572918         Variance (N-1) 276115410       Variance (N-1) 143572918       Variance (N-1) 143572918       Mext         Selected Wind Turbines       Selected Components       Mext       Back         N1-750-II-001       Variance       Yaw brake       Back                                                                                                    | Total Population: 12                        | Standard deviation (N-1) 8     |               |
| Number of censured values: 4<br>Percent of total: 33       Variance (N-1) 66         Censured values included:       Censured values not included.:         MTTF 18535<br>Standard deviation (N) 15909<br>Standard deviation (N-1) 16617<br>Variance (N) 253105792<br>Variance (N-1) 276115410       MTTF 15863<br>Standard deviation (N) 11208<br>Standard deviation (N-1) 11982<br>Variance (N-1) 276115410         Selected Wind Turbines       Selected Components         N1-750-II-001<br>N1-750-II-002<br>N1-750-II-004       Yaw brake                                                                                                    | Total Number of failures: 0                 | Variance (N) 61                |               |
| Percent of total:       33         Censured values included:       Censured values not included.:         MTTF 18535       MTTF 15863         Standard deviation (N) 15909       Standard deviation (N) 11208         Standard deviation (N-1) 16617       Variance (N) 253105792         Variance (N-1) 276115410       Variance (N-1) 125626303         Variance (N-1) 276115410       Variance (N-1) 143572918         Selected Wind Turbines       Selected Components         N1-750-II-001       Yaw brake         N1-750-II-003       Yaw brake                                                                                                    | Number of censured values: 4                | Variance (N-1) 66              | Europt Blo    |
| Censured values included:       Censured values not included.:       Uitvoer Acces         MTTF 18535       MTTF 15863         Standard deviation (N) 15909       Standard deviation (N) 11208         Standard deviation (N-1) 16617       Standard deviation (N-1) 11982         Variance (N) 253105792       Variance (N) 125626303         Variance (N-1) 276115410       Variance (N-1) 143572918         Selected Wind Turbines       Selected Components         N1-750-II-001       Yaw brake         N1-750-II-003       Yaw brake                                                                                                    | Percent of total: 33                        |                                |               |
| MTTF         18535         MTTF         15863           Standard deviation (N)         15909         Standard deviation (N)         11208           Standard deviation (N-1)         16617         Standard deviation (N-1)         11982           Variance (N)         253105792         Variance (N)         125626303           Variance (N-1)         276115410         Variance (N-1)         143572918           Selected Wind Turbines           Selected Components           N1-750-II-001         Yaw brake         Back           N1-750-II-003         Yaw brake         Back                                                                                                    | Censured values included:                   | Censured values not included.: | Uitvoer Acces |
| Standard deviation (N)         15909         Standard deviation (N)         11208           Standard deviation (N-1)         16617         Standard deviation (N-1)         11982           Variance (N)         253105792         Variance (N)         125626303           Variance (N-1)         276115410         Variance (N-1)         143572918           Selected Wind Turbines           Selected Wind Turbines         Selected Components         Mext           N1-750-II-001         Variance         Back                                                                                                    | MTTF 18535                                  | MTTF 15863                     |               |
| Standard deviation (N-1) 16617         Standard deviation (N-1) 11982           Variance (N) 253105792         Variance (N) 125626303           Variance (N-1) 276115410         Variance (N-1) 143572918           Selected Wind Turbines         Selected Components           N1-750-II-001         Yaw brake           N1-750-II-003         Yaw brake                                                                                                    | Standard deviation (N) 15909                | Standard deviation (N) 11208   |               |
| Variance (N)         253105792         Variance (N)         125626303           Variance (N-1)         276115410         Variance (N-1)         143572918           Selected Wind Turbines         Selected Components         Mext         Back           N1-750-II-001         Variance         Variance         Variance         Variance           N1-750-II-003         Variance         Variance         Variance         Variance                                                                                                    | Standard deviation (N-1) 16617              | Standard deviation (N-1) 11982 |               |
| Variance (N-1)         276115410         Variance (N-1)         143572918           Selected Wind Turbines         Selected Components         Mext         Back           N1-750-II-002         Yaw brake         Back         Back                                                                                                    | Variance (N) 253105792                      | Variance (N) 125626303         |               |
| Selected Wind Turbines Selected Components N1-750-II-002 N1-750-II-003 N1-750-II-004                                                                                                    | Variance (N-1) 276115410                    | Variance (N-1) 143572918       |               |
| Selected Wind Turbines Selected Components N1-750-II-001 N1-750-II-003 N1-750-II-004 Vaw brake December 2                                                                                                    |                                             |                                |               |
| N1-750-II-001         Next           N1-750-II-002         Back           N1-750-II-003         Chose                                                                                                    | Selected Wind Turbines                      | Selected Components            |               |
| N1-750-II-002<br>N1-750-II-003<br>N1-750-II-004                                                                                                    | N1-750-II-001                               | Yaw brake                      | Next          |
| N1-750-II-003<br>N1-750-II-004                                                                                                    | N1-750-II-002                               |                                | Back          |
| N1-750-II-004                                                                                                    | N1-750-II-003                               |                                |               |
| llose                                                                                                    | N1-750-II-004                               |                                |               |
|                                                                                                    |                                             |                                | Close         |

#### 13. Close

#### 5.5 Final Remarks

The following remarks should be made to better interpret the analysis results.

- The number of maintenance actions means the number of actions for which the technician had to go to the turbine. The failure could not be solved by a reset from the helpdesk.
- The difference between "failure rate" and "failure intensity" requires some understanding of the theory on reliability and safety analyses. It is beyond the scope of this report to go into more detail.
- All the results are "normalised" to [per turbine] in order to compare the O&M performances independent from the size of the population of a region or park.
- If you go from a certain screen back to the previous on by clicking "Back", you will notice that the button "Next" is disabled. You are obliged to make your selection again. This is done to avoid errors by clicking too fast through the various screens.

# 6. DEFINING NEW TURBINES

#### 6.1 Screens and Buttons

To define new turbines, open the option "Definition WT" under "Properties". The screen below will show up.

| 🔒 OnderhoudsManager Demo                                                           |                                                                |                              |                 |                     |
|------------------------------------------------------------------------------------|----------------------------------------------------------------|------------------------------|-----------------|---------------------|
| Properties Edit Reports Special                                                    | <u>H</u> elp                                                   |                              |                 |                     |
| 🚜 Wind park - DEMO GEBRUI                                                          | KER / Park So                                                  | uth Single 1                 |                 | _ 🗆 ×               |
| Wind Parks Wind Turbi Building B<br>In region:<br>Region: Wor<br>Description : Den | IIC Component Su<br>Wind Park of<br>kshop South<br>nonstration | b Comp. Data                 | <u>C</u> onsum. | ECN<br><u>Print</u> |
|                                                                                    |                                                                |                              |                 | <u>S</u> equence    |
| Wind park                                                                          | Residence                                                      | Address                      | <u>^</u>        | Duplicate.          |
| Park South Supplier                                                                | Residence PS1                                                  | Adress Park South 1          |                 |                     |
| Park South Single 1                                                                | Residence South                                                | Adress South Single 1        |                 |                     |
| Park South Single 2                                                                | Residence South                                                | Adress South Single 2        |                 | <u>C</u> hange      |
| Park South Start Date                                                              | Residence Park                                                 | Adress Park South Start Date |                 | Delete              |
| Park North Trend                                                                   | Residence Park                                                 | Adress Park North 1          |                 |                     |
|                                                                                    |                                                                |                              |                 |                     |
|                                                                                    |                                                                |                              |                 | <b>A</b>            |
|                                                                                    |                                                                |                              |                 | -                   |
|                                                                                    |                                                                |                              |                 | <b>_</b>            |
|                                                                                    |                                                                |                              | -               | Eind                |
|                                                                                    | ·                                                              | •                            |                 | Close               |

To define each turbine in a unique manner it is necessary to define the:

- Wind park
- Wind turbine
- Building blocks (or main system) of each turbine
- Components of each building block

These items correspond with the "tab's" of the definition screen. The tab "Sub-comp." is not being used in this demonstration version. The tab "Comp. Data" can be used to define spare parts and the tab "Consum." to define consumables.

As already stated in the introduction, Chapter 1, three types of turbines are already defined in the Maintenance Manager. To see what information is attached to the wind park "Park South Supplier", you should click on the park and than on the button "Change". The screen on the following page will show up.

| 🚮 OnderhoudsManager Demo             |                              | _ 🗆 ×  |
|--------------------------------------|------------------------------|--------|
| Properties Edit Reports Special Help |                              |        |
| Wind park - DEMO GEBRUIKER .         | / Park South Single 1        | _ 🗆 🗵  |
| Change Wind Park                     |                              |        |
| Wind P                               |                              |        |
|                                      | Wind park:                   |        |
| Name:                                | Park South Supplier          | 1000   |
| Region:                              | Workshop South               |        |
| Location: Address:                   | Adress Park South 1          | L. 1   |
| Residence:                           | Residence PS1                | IT IL  |
| Country:                             | NL                           | ence   |
| Tel.:                                | 0224 564943                  | icate. |
| Description:                         | 8 turbines, 1000 kW, class 1 | 44     |
| Terrain:                             | hily 🔽                       |        |
| Wind Conditions:                     | class 1                      | nge    |
| Owner:                               | OWN2                         | ete    |
| Operator:                            | OPR2                         | - 1    |
| Service Centre:                      | SC2                          |        |
| Remarks:                             | ECN service                  |        |
|                                      |                              |        |
|                                      | SC2                          | E.     |
| ок 1                                 | Cancel                       | ad     |
|                                      |                              |        |
|                                      |                              | Tose   |

The items Region, Terrain, Wind Conditions, Owner, Operator, and Service Centre work as combo boxes. The options to choose can partly be set in the corresponding reference tables (See chapter 2). Terrain and wind condition options are standard and cannot be changed.

By clicking the tab "wind turbine" you can see that the wind park "Park South Supplier" consists of 8 times 1MW class 1 turbines.

| 🛃 OnderhoudsMana                            | ger Demo                                                                    |                   |                   |            |                 | _ <b>D</b> ×       |
|---------------------------------------------|-----------------------------------------------------------------------------|-------------------|-------------------|------------|-----------------|--------------------|
| <u>Properties</u> <u>E</u> dit <u>R</u> epo | <u>Properties</u> <u>E</u> dit <u>R</u> eports <u>S</u> pecial <u>H</u> elp |                   |                   |            |                 |                    |
| 🙀 Wind park - DEM                           | O GEBRL                                                                     | JIKER / Park 9    | South Single 1    |            |                 | _ 🗆 🗙              |
| Wind Parks Wind Iur                         | bi Building                                                                 | Blc Component     | <u>S</u> ub Comp. | Comp. Data | <u>C</u> onsum. | (                  |
|                                             |                                                                             |                   | bine of:          |            |                 |                    |
| Wind                                        | l park: Pa                                                                  | rk South Supplier |                   |            |                 | ECN                |
| Resid                                       | lence:  Re                                                                  | sidence PS1       |                   |            | _               | Dia                |
| Desci                                       | ription: 8 t                                                                | urbines, 1000 kV  | /, class 1        |            |                 | Enne               |
|                                             |                                                                             | [                 | <b>D</b> :::      |            |                 | <u>S</u> equence   |
| Wind Lurbine                                | 01.001                                                                      | Location          | Description       |            |                 | <u>D</u> uplicate. |
| S-Supplier-Too                              | 04-001                                                                      | Foundation 1      | 1000 kW turbine   |            |                 | Add                |
| S-Supplier-100                              | 0.1.003                                                                     | Foundation 2      | 1000 kW turbine   |            |                 | Change             |
| S-Supplier-100                              | 0-1-003                                                                     | Foundation 4      | 1000 kW turbine   |            | -               |                    |
| S-Supplier-100                              | 04-005                                                                      | Foundation 5      | 1000 kW turbine   |            | -               | Delete             |
| S-Supplier-100                              | 0-1-006                                                                     | Foundation 6      | 1000 kW turbine   |            | -               |                    |
| S-Supplier-100                              | 0-1-007                                                                     | Foundation 7      | 1000 kW turbine   |            | -               |                    |
| S-Supplier-100                              | 0-1-008                                                                     | Foundation 8      | 1000 kW turbine   |            |                 |                    |
|                                             |                                                                             |                   |                   |            |                 |                    |
|                                             |                                                                             |                   |                   |            |                 | <b></b>            |
|                                             |                                                                             |                   |                   |            | _               | Eind               |
|                                             |                                                                             |                   |                   |            |                 | Close              |

With the button "Change" you can change the background information of the turbines, e.g. the date the turbine is taken in operation, or you can add some unique characteristics to the turbine (rotor diameter, special feautures, rated power, etc.)

The Maintenance Manager - User Manual for the Demonstration Version

| 🚮 Onderhou                   | dsManager Demo                                 |                          |          |
|------------------------------|------------------------------------------------|--------------------------|----------|
| <u>Properties</u> <u>E</u> d | lit <u>R</u> eports <u>S</u> pecial <u>H</u> e | P                        |          |
| 🛃 Wind parl                  | k - DEMO GEBRUIKER                             | / Park South Single 1    |          |
| Sufficient Dealer            | Wind Turbi Duata - pulles                      |                          |          |
|                              | Change Wind Turbine                            |                          |          |
|                              |                                                | Wind Turbine:            |          |
|                              | Name:                                          | S-Supplier-1000-I-002    | 181      |
|                              | Location:                                      | Foundation 2             |          |
|                              | Description:                                   | 1000 kW turbine          | int      |
|                              | Manufacturer:                                  | MNF1 Date in u           | ise:     |
|                              | Туре:                                          | WS 1000 kW-I 🔹 01-04-199 | 15 cate. |
|                              | Characteristic 1:                              | 55                       | ва       |
|                              | Characteristic 2:                              | 50                       | nge      |
|                              | Characteristic3:                               |                          | oto      |
|                              | Characteristic 4:                              |                          |          |
|                              | Characteristic 5:                              |                          |          |
|                              |                                                |                          |          |
|                              |                                                |                          | -        |
| -                            | <u>о</u> к                                     | Cancel                   | z        |
| +                            |                                                |                          |          |
|                              |                                                |                          | Eind     |
|                              |                                                |                          | Close    |

Each turbine in this demonstration version consists of three building blocks: rotor, nacelle and tower. This can be seen by clicking on tab "Building Block".

| 🚮 Ond            | lerhoudsManag                  | jer Demo                        |                            |                    |
|------------------|--------------------------------|---------------------------------|----------------------------|--------------------|
| <u>P</u> roperti | ies <u>E</u> dit <u>R</u> epor | ts <u>S</u> pecial <u>H</u> elp |                            |                    |
| 🚮 Wi             | nd park - DEM                  | O GEBRUIKER / Park              | South Single 1             |                    |
| <u>W</u> ine     | d Park: Wind <u>T</u> urt      | bi <u>Suilding Bl</u> Component | Sub Comp Comp. DataConsum. |                    |
|                  |                                | Building                        | Block of:                  |                    |
|                  | Wind Tu                        | rbine: S-Supplier-1000-I-0      | 002                        | FCN                |
|                  | Loc                            | ation: Foundation 2             |                            |                    |
|                  | Descri                         | iption: 1000 kW turbine         |                            | <u>P</u> rint      |
|                  |                                | 1                               |                            | <u>S</u> equence   |
|                  | Building Block                 | Configuration ID                | Description 🔺              | <u>D</u> uplicate. |
|                  | Rotor                          | Original design                 | Rotor for WS Turbines      | Add                |
|                  | Nacelle                        | Uriginal design                 | Nacelle for WS turbines    | <u></u>            |
|                  | lower                          | Uriginal design                 | Tower for WS turbines      | <u>C</u> hange     |
|                  |                                |                                 | <u> </u>                   | <u>D</u> elete     |
|                  |                                |                                 |                            |                    |
|                  |                                |                                 | <u> </u>                   |                    |
|                  |                                |                                 |                            |                    |
|                  |                                |                                 |                            |                    |
|                  |                                |                                 |                            | <u> </u>           |
|                  |                                |                                 | <b>_</b>                   | Find               |
|                  | ↓                              |                                 |                            | Close              |

By "Change" you can change for instance the supplier of a main system or the configuration identification.

| 🔒 Onderhouds                   | Manager Demo                              |                       |                    |          |
|--------------------------------|-------------------------------------------|-----------------------|--------------------|----------|
| <u>Properties</u> <u>E</u> dit | <u>Reports</u> Special <u>H</u> e         | lp                    |                    |          |
| 🚮 Wind park                    | - DEMO GEBRUIKER                          | 7 Park South Single 1 |                    | _ 🗆 🗙    |
| Wind Parks W                   | /ind <u>T</u> urbi <u>B</u> uilding Blc C | omponen Sub Comp.     | Comp. Data Consum. |          |
|                                |                                           | Building Block of::   |                    |          |
|                                | hange Building Block                      |                       |                    |          |
|                                |                                           |                       |                    |          |
|                                |                                           | Building Block:       |                    |          |
|                                | Name:                                     | Hotor                 |                    | ence     |
| H                              |                                           | r                     |                    | cate.    |
| ⊢ <b>₽</b>                     | Description:                              | Rotor for WS Turbines |                    | - Ha     |
|                                | Supplier:                                 | WS Rotor supplier     |                    | nge      |
| T T                            | Configuration ID:                         | Config 1              |                    | ete      |
|                                |                                           | proto<br>Config 1     |                    |          |
| Ц                              |                                           | Config 2              |                    |          |
| -                              | <u>0</u> K                                | Cancel                |                    |          |
|                                |                                           |                       |                    |          |
|                                |                                           |                       |                    | <b>_</b> |
|                                |                                           |                       |                    | Find     |
|                                |                                           | +                     | Þ                  | Close    |

Each building block consists of various components. E.g. the rotor consists of three blades, three pitch motors, etc. A complete list can be found under tab "Component". Each component is defined uniquely by its tag nr. So "Pitch motor 1" corresponds to pitch motor 1 on the electrical schematics. (The "component level" is also the level at which the FMEA is being performed and at which data should be recorded for further analysis. This will be discussed later on.)

| 🚮 Ond        | erhoudsManager [                  | )emo                 |                               |                   |                  |
|--------------|-----------------------------------|----------------------|-------------------------------|-------------------|------------------|
| Properti     | es <u>E</u> dit <u>R</u> eports j | <u>Special H</u> elp |                               |                   |                  |
| 🚮 Wi         | nd park - DEMO G                  | EBRUIKER 7 F         | <sup>p</sup> ark South Single | 1                 | _ 🗆 ×            |
| <u>W</u> ind | Park: Wind <u>T</u> urbi <u>B</u> | uilding Blc Comp     | oneni <u>S</u> ub Comp.       | Comp. Data Consur |                  |
|              |                                   | Ci                   | omponent of:                  |                   |                  |
|              | Building Block                    | c Rotor              |                               |                   | ECN              |
|              | Configuration ID                  | : Original desig     | n                             |                   |                  |
|              | Description                       | Rotor for WS         | Turbines                      |                   | <u>P</u> rint    |
|              |                                   | -                    |                               |                   | <u>S</u> equence |
|              | Component                         | TAG-number           | Component ID                  | Description 🔺     | Duplicate.       |
|              | Blade 3                           | BL3                  | BL25                          | blade             |                  |
|              | Pitch motor 1                     | M1.1                 | PM1000_B                      | de motor          | Add              |
|              | Pitch motor 2                     | M1.2                 | PM1000_A                      | dc motor          | <u>C</u> hange   |
|              | Pitch motor 3                     | M1.3                 | PM1000_A                      | dc motor          | Delete           |
|              | Pitching gearbox 1                | G2.1                 | PG1000                        | gearbox           |                  |
|              | Pitching gearbox 2                | G2.2                 | PG1000                        | gearbox           |                  |
|              | Pitching gearbox 3                | G2.3                 | PG1000                        | gearbox           |                  |
|              | Pitch bearing 1                   | B1.1                 | PB                            | bearing           | <b>•</b>         |
|              | Pitch bearing 2                   | B1.2                 | PB                            | bearing           |                  |
|              | Pitch bearing 3                   | B1.3                 | PB                            | bearing           |                  |
|              |                                   |                      |                               | <b></b>           | <u> </u>         |
|              |                                   |                      |                               |                   | Close            |

By "Change" it is possible to change o.a. the following:

- Name, tag nr, description, etc.

- Type and object are two fields that can be used to make various cross-sections through the database. E.g. you can select all electrical motors during the analysis if you add the option "electrical motor" to the component. Or all electrical equipment can be compared with hydraulic equipment. The possibilities for type and object can be defined in the reference tables (*type of object* and *type of component*).

| 🚮 Onderhoud     | sManager Demo                                  |                                     |          |
|-----------------|------------------------------------------------|-------------------------------------|----------|
| Properties Edit | : <u>R</u> eports <u>S</u> pecial <u>H</u> elp | )<br>)                              |          |
| 🛃 Wind park     | - DEMO GEBRUIKER                               | / Park South Single 1               |          |
| Nicera D 📆 🕻    | Change Component                               |                                     |          |
|                 |                                                | Component:                          |          |
|                 | Name:                                          | Pitch motor 1                       |          |
|                 | TAG-number:                                    | M1.1                                | 1 12.17  |
|                 | Description:                                   | dc motor                            | p II 🔨   |
|                 | Type:                                          | electrical 💽 💽 New Datum in gbr     | int      |
|                 | Object:                                        | electrical motor old 28-09-2000     | lence    |
| $\Box$          | Function describtion:                          | driving pitching gearbox and blades | icate.   |
|                 | Component ID:                                  | ▼ PM1000_B ▼                        | Hd       |
| •               | Serial nr.:                                    |                                     | inge     |
|                 | Specification1:                                |                                     | lete     |
|                 | Specification2:                                |                                     |          |
| $\vdash$        | Specification3:                                |                                     |          |
|                 | Library reference:                             | <none> &lt;</none>                  | -        |
|                 |                                                |                                     | <u> </u> |
|                 | <u>0</u> K                                     | Cancel                              | nd       |
|                 |                                                |                                     | lose     |

The field "Component ID" is meant to select the ID from the spare parts list or from the stock. In the case of the pitch motor, you can use a pitch motor from supplier A (PM 1000\_A) or B (PM 1000\_A). You can select the data in two ways: the full name (1000 kW pitch motor, left hand field) or the code (PM 1000\_A, right hand field). The list with component ID's and their codes is defined under tab "Comp. Dat."

| 🚮 Onder            | houdsManager De                        | mo                                     |                                        | _ <b>_</b> ×     |
|--------------------|----------------------------------------|----------------------------------------|----------------------------------------|------------------|
| <u>P</u> roperties | <u>E</u> dit <u>R</u> eports <u>Sp</u> | ecial <u>H</u> elp                     |                                        |                  |
| 🚮 Wind             | park - DEMO GEB                        | RUIKER / Park So                       | uth Single 1                           |                  |
| <u>W</u> ind P     | ark: Wind <u>T</u> urbi <u>B</u> uild  | ting Blc C <u>o</u> mponent <u>S</u> u | Ib Comp. Dats Consum.                  |                  |
|                    | Component ID                           | Part                                   | Description 📃                          |                  |
|                    | BL21                                   | 21 m blade                             | blade for 750 kW turbine with diameter | ECN              |
|                    | BL24                                   | 24 m blade                             | blade for 750 kW turbine with diameter |                  |
|                    | BL25                                   | 25 m blade                             | blade for 1000 kW turbine with diamete | <u>Print</u>     |
|                    | BL28                                   | 28 m blade                             | blade for 1000 kW turbine with diamete | <u>S</u> equence |
|                    | PM750-sub1                             | 750 kW pitch motor                     | de motor                               | Dunlicate        |
| Þ                  | PM1000_A                               | 1000 kW pitch motor                    | dc motor from company A                |                  |
|                    | PM1000_B                               | 1000 kW pitch motor                    | dc motor from company B                | Add              |
|                    | PG750                                  | 750 kW pitching geart                  | gearbox                                | <u>C</u> hange   |
|                    | PG1000                                 | 1000 kW pitching gea                   | gearbox                                | Delete           |
|                    | MG750                                  | 750 kW main gearbox                    | main gearbox                           |                  |
|                    | MG1000                                 | 1000 kW main gearbo                    | main gearbox                           |                  |
|                    | GN750                                  | Generator 750 kW                       | generator                              |                  |
|                    | GN1000                                 | Generator 1000 kW                      | generator                              |                  |
|                    | RE                                     | Relay                                  | 24 Vdc relay                           |                  |
|                    | PLC                                    | PLC                                    | plc for control system                 |                  |
|                    |                                        | U 8 1                                  |                                        | Eind             |
|                    |                                        |                                        |                                        | Close            |

**Note:** The list with components will be tailor made for each individual customer. The customer should provide the data in a digital format. Since this is not the case in this demonstration version, the option does presently not work properly and will be improved.

Furthermore, you can define the serial number of a component. In practice, this will only be done for major components, not for smaller components.

## 6.2 Copying Existing Parks and Turbines

To define a new park with existing turbines you should carry out the following steps. 1. Properties  $\rightarrow$  Definition Windturbine

- 2. Select Tab "Wind Park"
- 3. Push button "Add" and fill in the data (in our example it is called ECN-test-1)

| 🚮 Onderhou                 | udsManager Demo                                  |                                                            |        |
|----------------------------|--------------------------------------------------|------------------------------------------------------------|--------|
| <u>Properties</u> <u>E</u> | dit <u>R</u> eports <u>S</u> pecial <u>H</u> elp |                                                            |        |
| 🚮 Wind pa                  | rk - DEMO GEBRUIKER /                            | Park South Single 1                                        | _ IX   |
| Sec. in 🌌                  | Change Wind Park                                 |                                                            |        |
| <u>w</u> ina P             |                                                  | 1. P. 1. 1.                                                |        |
|                            |                                                  | wind park:                                                 |        |
|                            | Name:                                            | ECN-test-1                                                 | INT    |
|                            | Region:                                          | Workshop North                                             |        |
|                            | Location: Address:                               |                                                            | int    |
|                            | Hesidence:                                       | EUN city                                                   |        |
|                            | Country:                                         | Netherlands                                                | ence   |
| H                          | I el.:                                           | +31 224 564943                                             | icate. |
| H                          | Description:                                     | ECN test station                                           | dd bb  |
| H H                        | Terrain:                                         | flat 🔽                                                     | nge    |
|                            | Wind Conditions:                                 | class 2                                                    | ete    |
|                            | Uwner:                                           |                                                            |        |
|                            | Uperator:                                        | ECN operation                                              | ×      |
|                            | Service Centre:                                  | ECN service                                                |        |
|                            | Remarks:                                         | Park to show definition of new park with existing turbines |        |
|                            |                                                  |                                                            |        |
|                            |                                                  |                                                            | E I    |
| L L                        | <u> <u> </u></u>                                 | Cancel                                                     | nd     |
| <u> </u>                   |                                                  |                                                            | Close  |
|                            |                                                  |                                                            |        |

- 4. Close the window by "OK" and notice that the park is added to the 5 other parks
- 5. Go to park "Park South Single 2" (this consists of the 1 MW class 2 turbines)
- 6. Go to tab "Wind Turbine" and select the turbine S-Single-2-1000-II.
- 7. Select "Duplicate"

| 🚮 Onderhouds                   | Manager Demo                                       |                                                                                       |                                 |                                     |         |
|--------------------------------|----------------------------------------------------|---------------------------------------------------------------------------------------|---------------------------------|-------------------------------------|---------|
| <u>Properties</u> <u>E</u> dit | <u>Reports</u> Special <u>H</u> e                  | lp                                                                                    |                                 |                                     |         |
| 🚮 Wind park                    | - DEMO GEBRUIKER                                   | 7 Park South Single                                                                   | 1                               |                                     | _ 🗆 🗵   |
| Wind Parks W                   | /ind Turbi Building Bid Co<br>uplicate Wind Turbin | e                                                                                     | Comp. Date                      | Consum                              |         |
|                                | ·                                                  |                                                                                       | :                               |                                     |         |
|                                | Name:                                              | ECN-Test                                                                              |                                 |                                     | N       |
|                                | Location:                                          | Foundation 1                                                                          |                                 |                                     |         |
|                                | Description:                                       | 1000 kW turbine                                                                       |                                 |                                     | int     |
|                                | Manufacturer:                                      | MNF1                                                                                  | -                               | Date in use:                        | ence    |
|                                | Туре:                                              | WS 1000 kW-II                                                                         | -                               | 10-05-2001                          | cate.   |
| <b>1</b>                       | Characteristic 1:                                  | 70                                                                                    |                                 |                                     | Ha      |
| -                              | Characteristic 2:                                  | 56                                                                                    |                                 |                                     |         |
|                                | Characteristic3:                                   |                                                                                       |                                 |                                     | nge     |
|                                | Characteristic 4:                                  |                                                                                       |                                 |                                     | ete     |
|                                | Characteristic 5:                                  |                                                                                       |                                 |                                     | <b></b> |
|                                | Plant:                                             | ECN-test-1                                                                            |                                 |                                     |         |
|                                | <u></u> K                                          | Park North Trend<br>Park South Supplier<br>Park South Single 1<br>Park South Single 2 | , onderdelen en comp<br>FMECA-g | oonenten overnen<br>egevens overnen | nen 🔽   |
|                                |                                                    | Park South Start Date<br>ECN-test-1                                                   |                                 |                                     | Close   |

- 8. Modify the name, date in use, etc.
- 9. Select the park in the combo box (in this case ECN-test-1)
- 10. Mark "Secties, onderdelen en componenten overnemen" to make sure that all components and building blocks are being copied
- 11. Mark "*FMECA-gegevens overnemen*" to make sure that the FMECA data of each component is being copied.
- 12. Select "OK"

Now select tab "Wind Park", go to ECN-test-1, go to tab "Wind Turbine" and see that the turbine is being copied. If you go to the building blocks and components you will see that all data is being copied. You now only have to modify the serial numbers for the main components if you want to ensure configuration control.

#### 6.3 Defining New Turbines and Parks

Here an example is given how to define a new turbine, which consists of only one component, the tip brake. The turbine is called "Turbine tip brake" Adding more components to the turbine means repeating the same action or copying existing data.

To define a new turbine you should do the following.

- 1. Select the reference table "Main Libraries" in "Raamwerk Demo"
- 2. Select "Add" and type the new name of the library (In this case "ECN-tip brake")
- 3. Follow the same procedure to define a new type of wind turbine. Add "ECN tip brake demo" to the reference table "type of wind turbines"
- 4. Select "Save" and restart the program to update the reference tables

| 🚜 Raamwerk Demo                                                                                                    | _ 🗆 ×                                                   |
|----------------------------------------------------------------------------------------------------|---------------------------------------------------------|
| Administration Reports Application Special Help                                                                                                    |                                                         |
| 🙀 Referentietabellen                                                                                                    |                                                         |
| Program: OnderhoudsManager                                                                                                    |                                                         |
| Tables:       Maintenance         Classification Component I       Name         Configuration-ID       WS Rotor         Countries       WS Nacelle         Currency       WS Tower         Detection       ECN-tip brake         Discipline       ECN-tip brake         Kind of employee       ECN-tip brake         MTTF       ECN-tip brake         Maintenance strategy       Maintenance strategy         Material       ECN-tip brake         Medium       ECN-tip brake         Operator       ECN-tip brake         Owner       ECN-tip brake         Periods       ECN-tip brake         Productiedervingskosten       ECN-tip brake | Save<br>Cancel<br>Delete<br>Afdrukken<br>Afdrukken alle |
| Randvoorw. (Conditions)                                                                                                    | Close                                                   |

- 5. Select "FMECA" from "Properties"
- 6. Select the "ECN-tip brake" library as shown below.

| 🔏 OnderhoudsManage      | er Demo                        |             |                    |                |                 |
|-------------------------|--------------------------------|-------------|--------------------|----------------|-----------------|
| Properties Edit Report: | s <u>S</u> pecial <u>H</u> elp |             |                    |                |                 |
| Bibliotheek FMECA       | - DEMO GEBRUII                 | (ER / Risi  | co-analyse Park No | th Trend       |                 |
| FM-bibliotheek          |                                | Plant       |                    |                | 12              |
| ECN-tip brake           | <b>-</b> U                     | nit:        | N1-750-II-001      | <u> </u>       |                 |
| ECN-tip brake           | L Se                           | ectie:      | <alle></alle>      | <b>_</b>       |                 |
| WS Nacelle              | Or                             | nderdeel:   | <alle></alle>      | -              |                 |
| WS Rotor                | То                             | ne/Obi ·    |                    |                | FCN             |
| WS Tower                |                                | per e e p.  | ] (ano)) (an       |                |                 |
| FM-bibliotheek Proje    | eotbibliotheek 0               | Inderdelen  | Componenten        | Risico-analyse |                 |
|                         | 1 740                          | 1           |                    | 1.01           |                 |
| Underdeel               | TAG-nummer                     | la da       | Umschrijving       |                | R.Aopties       |
| Blade 1<br>Blade 2      | BLI<br>BL2                     | blade       |                    | ICAI           | B & Sectie      |
| Blade 3                 | BL3                            | blade       |                    |                |                 |
| Cylindrical part        | TW                             | cylindrical | part of tower      | X I            | Dunliceren      |
| Generator               | GEN                            | Generator   |                    | X              |                 |
| Main Gearbox            | G1                             | Gearbox     |                    | X              | Торуордор       |
| PLC                     | PLC                            | PLC         |                    | X              | Toevoegen       |
| Pitch bearing 1         | B1.1                           | bearing     |                    | X              | Wijzigen        |
| Pitch bearing 2         | B1.2                           | bearing     |                    | X              | Vensiideren     |
| Pitch bearing 3         | B1.3                           | bearing     |                    | X              | Telwigeren      |
| Pitch motor 1           | M1.1                           | dc motor    |                    | X              |                 |
| Pitch motor 2           | M1.2                           | dc motor    |                    | × 🛄            |                 |
| Pitch motor 3           | M1.3                           | dc motor    |                    | X              |                 |
| Pitch relay             | K1                             | relay       |                    | X              |                 |
| Pitching gearbox 1      | G2.1                           | gearbox     |                    |                |                 |
| Pitching gearbox 2      | G2.2                           | gearbox     |                    |                | <u>S</u> luiten |
|                         |                                |             |                    |                |                 |

- 7. Select tab "FM-bibliotheek" and select "Toevoegen" (which is Dutch for Add!)
- 8. Fill in the name of the component (Tip brake) and close the window
- 9. Double click on "tip brake"

| OnderhoudsManager Demo     Properties Edit Reports Special H                                                                                                    | Help                                                                                                    |                                                                                                    |
|----------------------------------------------------------------------------------------------------|----------------------------------------------------------------------------------------------------|----------------------------------------------------------------------------------------------------|
| Bibliotheek         FM-bibliotheek           FM-bibliotheek         ECN-tip brake           Projectbibliotheek         WS Rotor           FM-bibliotheek         Projectbibliotheek | EBRUIKER / Risico-analyse Park North Trend         Plant         Unit:       N1-750-II-001         Sectie: <alle>         Onderdeel:       <alle>         Type/Obj.:       <alle>         Onderdelen       Componenten         Risico-analyse</alle></alle></alle> |                                                                                                    |
| Onderdeel<br>Tip brake T                                                                                                    | Omschrijving                                                                                                    | R.A. opties<br>R.A. Sectie<br>Dupliceren<br><u>I</u> oevoegen<br><u>W</u> ijzigen<br><u>V</u> erwijderen |
| <                                                                                                    | ۲<br>۲                                                                                                    | <u>S</u> luiten                                                                                          |

10. The FMEA sheet will show up

| 📆 OnderhoudsManage       | r Demo                                                      |                               |                     | _ 🗆 🛛  |
|--------------------------|-------------------------------------------------------------|-------------------------------|---------------------|--------|
| Properties Edit Reports  | <u>S</u> pecial <u>H</u> elp                                |                               |                     |        |
| 🚮 FM-bibliotheek WS      | Rotor: Tip brake                                            |                               |                     | _ 8 ×  |
| 🔚 <u>S</u> luiten        |                                                             |                               |                     |        |
| Faalvorm                 | Faaloorzaak                                                 | Conditie van de foul Detectie | Reparatie Standtijd | Kost 🔺 |
| ▶ Koj<br>Pla<br>Pla      | piëren<br>jepen<br>kken<br>piëren faalvorm<br>kken faalvorm |                               |                     |        |
| Ver<br>Ber<br>Afd<br>Afs | wijderen faalvorm<br>waren<br>Irukken<br>Juiten             |                               |                     |        |
|                          |                                                             |                               |                     |        |
| ↓<br>▼                   |                                                             |                               |                     |        |

- 11. Select the right mouse button and select "Toevoegen faalvorm" (Adding failure mode)
- 12. Fill in as much failure modes and causes as necessary (The last 5 columns are not being used in this demonstration version.) and close the FMECA screen by "Sluiten".

| H | 🖁 OnderhoudsManager Dem                      | 0                 |                     |          |           |           | - |                         |
|---|----------------------------------------------|-------------------|---------------------|----------|-----------|-----------|---|-------------------------|
| E | <u>Properties Edit R</u> eports <u>S</u> pec | cial <u>H</u> elp |                     |          |           |           |   |                         |
|   | 🚯 FM-bibliotheek WS Rotor                    | : Tip brake       |                     |          |           |           | _ | ₽×                      |
|   | 🛃 <u>S</u> luiten                            |                   |                     |          |           |           |   |                         |
| L | Faalvorm                                     | Faaloorzaak       | Conditie van de fou | Detectie | Reparatie | Standtijd | ł | <ost td="" ▲<=""></ost> |
|   | Fails to open                                | Debris            | •                   | •        | •         |           | • | •                       |
|   |                                              | Ice               | •                   | •        | -         |           | • | •                       |
| F | emergency stop                               | Spring broker     | -                   | •        | -         |           | • | •                       |
|   |                                              |                   |                     |          |           |           |   |                         |
|   |                                              |                   |                     |          |           |           |   |                         |
| ľ |                                              |                   |                     |          |           |           |   |                         |
| ľ |                                              |                   |                     |          |           |           |   |                         |
| ŀ |                                              |                   |                     |          |           |           |   |                         |
| ┢ |                                              |                   |                     |          |           |           |   |                         |
| ┢ |                                              |                   |                     |          |           |           |   |                         |
| Ŀ | • <br>•                                      |                   |                     |          |           |           |   | •                       |

- 13. Select "Definition WT",
- 14. Select tab "Wind Park" and select park "ECN-test 1
- 15. Select tab "Wind Turbine"
- 16. Select "Add"
- 17. Fill in all turbine data as shown below. Select "ECN-tip brake demo" as type of turbine.

| 🚮 Onderhoudsk                   | lanager Demo                             |                                                     |          |
|---------------------------------|------------------------------------------|-----------------------------------------------------|----------|
| <u>P</u> roperties <u>E</u> dit | <u>Reports</u> <u>Special</u> <u>H</u> e | lp                                                  |          |
| 🄀 Wind park -                   | DEMO GEBRUIKER                           | 7 Park North Trend                                  | _ 🗆 🗙    |
|                                 |                                          |                                                     |          |
| Wind Parts Wir                  | d Wind Turbine                           | amonenii Sub Lomp I II - II Iomp Datai Lonsum III - |          |
|                                 |                                          | Wind Turbine:                                       |          |
|                                 | Name:                                    | Turbine tip brake                                   | INI      |
|                                 | Location:                                | Foundation                                          |          |
|                                 | Description:                             | Demo version with only one component                | int      |
|                                 | Manufacturer:                            | MNF1 Date in use:                                   | ence     |
|                                 | Туре:                                    | ECN tip brake demo                                  | cate.    |
| <b>-</b>                        | Characteristic 1:                        | 2 blades                                            | Ьd       |
| -                               | Characteristic 2:                        | D = 60 m                                            | nge      |
|                                 | Characteristic3:                         | H = 80 m                                            | oto      |
|                                 | Characteristic 4:                        | P = 1.2 MW                                          | ete      |
| -                               | Characteristic 5:                        |                                                     | <u> </u> |
|                                 |                                          |                                                     |          |
|                                 |                                          |                                                     | r        |
| -                               | <u>0</u> K                               | Cancel                                              | z        |
| <del>   </del>                  |                                          |                                                     |          |
|                                 | 1                                        |                                                     | End      |
|                                 |                                          |                                                     | Close    |

18. Click OK to return to the definition screen. You will notice that there are two turbines in park ECN-test-1.

- 19. Select tab "building block" and select "add"
- 20. Fill in an appropriate name, select the supplier and the configuration ID and click OK. You will notice that the turbine "Turbine tip brake" now consists of one building block.

| 🚮 Onderhoud                    | sManager Demo                                |                                  |                    |                 |          |
|--------------------------------|----------------------------------------------|----------------------------------|--------------------|-----------------|----------|
| <u>Properties</u> <u>E</u> dit | t <u>R</u> eports <u>S</u> pecial <u>H</u> e | lp                               |                    |                 |          |
| 🚮 Wind park                    | - DEMO GEBRUIKER                             | } / Park North Trend             |                    |                 | - IX     |
| Wind Parks V                   | Wind <u>T</u> urbi <u>B</u> uilding Blc      | omponent Sub Comp.               | <u>C</u> omp. Data | <u>C</u> onsum. |          |
|                                |                                              | Building Block of::              |                    |                 |          |
| <b>-</b> 87                    | Add Building Block                           |                                  |                    |                 | N        |
|                                |                                              | Building Block:                  |                    |                 | int      |
|                                | Name:                                        | Rotor                            |                    |                 | ence     |
|                                |                                              |                                  |                    |                 | cate.    |
| -                              | Description:                                 | Two bladed rotor with tip brakes | 3                  |                 | 44       |
| H                              | Supplier:                                    | WS Rotor supplier                |                    |                 | nne      |
|                                | Configuration ID:                            | Config 1                         |                    |                 | eie      |
|                                |                                              |                                  |                    |                 | -        |
| $\vdash$                       |                                              |                                  |                    |                 |          |
|                                | <u> <u> </u></u>                             | Cancel                           |                    |                 |          |
|                                |                                              |                                  |                    | -               |          |
|                                |                                              |                                  |                    |                 | <u> </u> |
|                                |                                              |                                  |                    | - 1             | Eind     |
|                                |                                              |                                  |                    |                 | Close    |

- 21. Select tab "component" and select "add"
- 22. Fill in the data as shown below. Since there are two tip brakes, this one is called Tip brake 1. To add the FMECA data to the component select "ECN-tip brake" from the library reference and "Tip brake" from the parts in this library. ("Component ID" is not obligatory.) Then select OK and notice that the building block "Rotor" has one tip brake.

| 🚮 Onderhoud                    | sManager Demo                                  |                                | _ 🗆 🛛        |
|--------------------------------|------------------------------------------------|--------------------------------|--------------|
| <u>Properties</u> <u>E</u> dit | : <u>R</u> eports <u>S</u> pecial <u>H</u> elp | p                              |              |
| 🚮 Wind park                    | - DEMO GEBRUIKER                               | / Park North Trend             |              |
|                                | Add Component                                  |                                |              |
| <u>w</u> ind P                 |                                                | Component:                     |              |
| _                              | Name:                                          | Tip brake 1                    |              |
|                                | TAG-number:                                    | TB1                            | 15.97        |
|                                | Description:                                   | Tip brake of blade one         | 5 <u>I</u> N |
|                                | Туре:                                          | <none></none>                  | int          |
|                                | Object:                                        | <none> C old 20-05-2001</none> | ience        |
| Г                              | Function describtion:                          | Aerodynamic tip brake          | icate.       |
| -                              | Component ID:                                  | ▼ (geen> ▼                     | На           |
|                                | Serial nr.:                                    | TB 12345                       | nge          |
|                                | Specification1:                                |                                | lete         |
| -                              | Specification2:                                |                                |              |
| -                              | Specification3:                                |                                |              |
|                                | Library reference:                             | ECN-tip brake                  |              |
| -                              |                                                | <none></none>                  | z            |
| <u> </u>                       | 01                                             | WS Nacelle                     | E            |
|                                | <u> </u>                                       | WS Rotor                       | nd           |
|                                |                                                | WS Tower C                     | lose         |

23. To add the second tip brake to the rotor: highlight "Tip brake 1" and select "Duplicate". Now change the name, the tag nr., the description, and the serial number. Then, mark "include components" and "include FMECA-data" and close the window. You now have two tip brakes with the FMECA data attached.

| 🚮 Ond        | lerhoudsMana                  | ger Demo                         |                           |                        |          |                  |
|--------------|-------------------------------|----------------------------------|---------------------------|------------------------|----------|------------------|
| Propert      | ies <u>E</u> dit <u>R</u> epo | orts <u>S</u> pecial <u>H</u> el | Þ                         |                        |          |                  |
| 🚮 Wi         | nd park - DE₩                 | IO GEBRUIKER                     | / ECN-test-1              |                        |          |                  |
| <u>W</u> ine | d Parks Wind <u>I</u> u       | rbi Building Blc Cg              | mponent <u>S</u> ub Comp. | <u>C</u> omp. Data     | Consum.  |                  |
|              | Building                      | Block: Rotor                     |                           |                        |          | াল ে মা          |
|              | Configurat                    | ion ID: Original d               | esign                     |                        |          | LC LN            |
|              | Desc                          | ription: Two blad                | ed rotor with tip brakes  |                        | _        | <u>P</u> rint    |
|              |                               | · .                              | ·                         |                        |          | <u>S</u> equence |
|              | Component                     | TAG-number                       | Component ID              | Description            | <u> </u> | Duplicate.       |
|              | Tip brake 1                   | TB1                              |                           | Tip brake of blade one |          |                  |
|              | Tip brake 2                   | TB2                              |                           | Tip brake of blade two | _        | <u></u>          |
|              |                               |                                  |                           |                        | -        | <u>U</u> hange   |
|              |                               |                                  |                           |                        | -        | <u>D</u> elete   |
|              |                               |                                  |                           |                        |          |                  |
|              |                               |                                  |                           |                        |          |                  |
|              |                               |                                  |                           |                        |          | <b>—</b>         |
|              |                               |                                  |                           |                        |          | <b>Z</b>         |
|              |                               |                                  |                           |                        | <b>•</b> | Eind             |
|              |                               |                                  |                           |                        | •        | Close            |

Once you have built the first turbine (as is done at ECN many times), it is not necessary anymore to build a completely new turbine. In practice, the building blocks with the components will be downloaded as the parts lists from the manufacturers. The components will be linked to the various libraries with FMECA data.

# 7. Problem with installation

If any problems occur during the installation, try the procedure as described below:

 Double click on "Onh\_demo.exe" in the C:\ directory. Files will be extracted and the directory "Onh\_demo" with the sub directories "Frame" and "Onhmn" will be generated.

| 🔍 Exploring - C:\                         |                   | _ 🗆 🗵                 |
|-------------------------------------------|-------------------|-----------------------|
| <u>File Edit View T</u> ools <u>H</u> elp |                   |                       |
| All Folders                               | Contents of 'C:V' |                       |
| 🔁 🔁 Onh_demo 🔺                            | Name              | Size Type 🔺           |
| Frame                                     | Chh_demo.exe      | 4,961KB Application 🖵 |
|                                           | 1                 |                       |
| 1 object(s) selected 4.84MB               |                   | li.                   |

2. Go to directory "Onh\_demo" and delete "P\_bnr.dbf"

| 💐 Exploring - C:\ONH                                 | _DEMO                     |         |              |                  | ×  |
|------------------------------------------------------|---------------------------|---------|--------------|------------------|----|
| <u>F</u> ile <u>E</u> dit <u>V</u> iew <u>T</u> ools | <u>H</u> elp              |         |              |                  |    |
| All Folders                                          | Contents of 'C:\ONH_DEMO' |         |              |                  |    |
| i MSOffice                                           | Name                      | Size    | Туре         | Modified         |    |
| i Mtm                                                | 🚞 Frame                   |         | File Folder  | 01/06/01 09:22   |    |
| My Documents                                         | 🚞 Onhmn                   |         | File Folder  | 01/06/01 09:22   |    |
| Onh_aoc                                              | 💓 Bnr.exe                 | 29KB    | Application  | 11/06/97 03:33   |    |
| UNH_CD_Klanter                                       | 🔊 Config.fpw              | 1KB     | FPW File     | 24/11/98 16:02   |    |
| Unh_demo                                             | 🔊 Foxuser.dbf             | 1KB     | DBF File     | 03/11/00 14:23   |    |
| Frame                                                | 🔊 Foxuser.fpt             | 4KB     | FPT File     | 03/11/00 14:23   |    |
| ⊡ Unnmn                                              | 📾 Frame.app               | 1,360KB | APP File     | 29/01/01 21:59   |    |
|                                                      | 🛃 Logo.bmp                | 11KB    | Bitmap Image | 30/03/00 10:02   |    |
| Program Files                                        | 🖻 Logo.msk                | 11KB    | MSK File     | 30/03/00 10:02   |    |
| Pw32                                                 | 🔊 Onhfm.app               | 1,110KB | APP File     | 11/09/00 13:26   |    |
| Recycled                                             | 🔊 Onhmn.app               | 3,946KB | APP File     | 04/02/01 16:42   |    |
| SAPpc                                                | 🔊 Onhvb.app               | 1,882KB | APP File     | 28/08/00 16:54   |    |
| 🦲 Sbpci 👘                                            | 🔊 Onhwm.app               | 1,708KB | APP File     | 07/02/01 11:32   |    |
| 🧰 Temp                                               | P_bnr.dbf                 | 1KB     | DBF File     | 11/05/01 09:02   |    |
| 📋 Vijfde Kaderprogra                                 | 💌 V_bnr.dbf               | 1KB     | DBF File     | 04/02/01 16:56   |    |
| ind 📃 📃                                              | 🔊 V_onhfm.dbf             | 1KB     | DBF File     | 05/09/00 14:03   |    |
| 😑 Windows                                            | 🔊 V_onhmn.dbf             | 1KB     | DBF File     | 04/02/01 16:56   |    |
| 📄 Windtesteveld Wi                                   | 🔊 V_onhvb.dbf             | 1KB     | DBF File     | 04/02/01 16:56   |    |
|                                                      |                           | 4MD     | DDC C1       | 04.000.001.10.50 | ١Ë |
| 1 object(s) selected                                 | 502 bytes                 |         |              |                  |    |

3. Double click on "Bnr.exe" and follow the instructions below

- 4. Change: M:\TEST\ into c:\onh\_demo\
- 5. Change: P:\TEST\FRAME\DATA\ into c:\onh\_demo\FRAME\DATA\

Status and Implementation

c:\

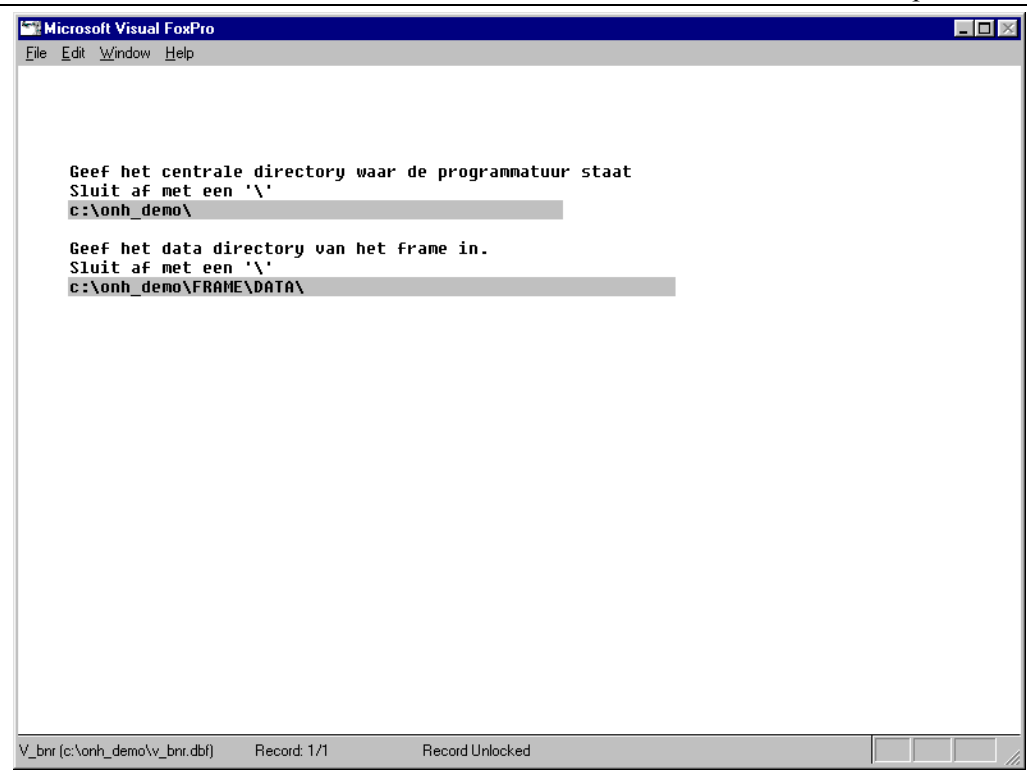

6. Change G:\UITLEVER\DEMO1\ in all fields into

\_ D × Microsoft Visual FoxPro <u>F</u>ile <u>E</u>dit <u>W</u>indow <u>H</u>elp Geef het centrale directory waar de programmatuur staat Sluit af met een '\'\_\_\_\_ c:\onh\_demo\ Geef het data directory van het frame in. Sluit af met een '\' 🚯 Directories Instellen \_ 🗆 × Geef de directories in: C:\onh\_demo\fram c:\onh\_demo\frame\zoekz c:\onh\_demo\frame\
 c:\onh\_demo\onhmn\zoek c:\onh\_demo\onhmn Tempdirectory c:\onh\_demo\ G:\UITLEVER\D 1<mark>lonh\_dem</mark> D\_params (D\_bnr!D\_params) Record: 2/2 Record Unlocked

Note: The directory C:\Temp must be created.

7. Close the window and fill in the user name and password

#### REFERENCES

- Rademakers, L.W.M.M. et al., "Methodology for Probabilistic Safety Assessments of Wind Turbines -Demonstrated by a Case Study of the Lagerwey LW 15/75 Design", ECN-C--93-010, Petten, The Netherlands, March 1993.
- [2] Rademakers, L.W.M.M. et al., "Reliability Analysis and Design Review of the NEWECS-45; Part 1: Feedback of Operational Experience", ECN-C--94-066, Petten, The Netherlands, September 1994.
- [3] de Smet, B.J., Rademakers, L.W.M.M., en Goezinne F., "*Betrouwbaarheidsanalyse NedWind 40*", ECN-C--96-051, Petten, november 1996.
- [4] Rademakers, L.W.M.M. en Van Hulle, F.J.L: "Veiligheidsanalyse van de HMZ 1 *MW windturbine*", ECN-C—93-077, Petten, december 1993.
- [5] Rademakers, L.W.M.M. et al., "*Reliability Analysis of the AOC 15/50 Wind Turbine Generator*", ECN-C--94-057, november 1994.
- [6] Rademakers, L.W.M.M. et al.: European Wind Turbine Standards I, Chapter 3: *"Assessment of Wind Turbine Safety; Recommended Practices",* EUR 16898 EN, 1996.
- [7] Rademakers, L.W.M.M. et al.: European Wind Turbine Standards I, Chapter 4: *"Assessment of Wind Turbine Safety; Case Study"*, EUR 16898 EN, 1996.
- [8] Braam, H. et al.: European Wind Turbine Standards II, Chapter 2: "*Quantification of Failure Probabilities*", ECN-C--99-073, June 1998.
- [9] B. de Smet en L. Rademakers: "De Opzet van een Windturbine Database: Verzamelen en Analyseren van Faal- en Onderhoudsgegevens", concept memo, november 1994, ECN.
- [10] C. Latijnhouwers: "Data Collection and Analysis for Wind Turbines: Preview for Developing a Database", ECN-DE Memo-95-25, Mei 1995.
- [11] R. Smit: "Database Applicatie: Database voor het Analyseren en Demonstreren van Windturbinegegevens", Hoge School van Amsterdam, Maart 1996.
- [12] Verschuren P.J.R. en Wilms, E.F.: "Storingsregistratiesystemen: een Onderzoek naar Factoren van Invloed", Afstudeerversslag Koninklijk Instituut voor de Marine, Augustus 1994.
- [13] H. Lammerse: "Bedrijfszekerheidsgegevens: Verzamelen, Evalueren, Presenteren", Nederlandse Vereniging voor Bedrijfszekerheidstechnologie, Kluwer 1993
- [14] S.J. Smeulders: "AEGIR, een Systeem om Storingsgegevens Gestructureerd te Verzamelen en Analyseren", In opdracht van AKZO Engineering B.V., Januari 1992
- [15] Rehfeldt, K.: "Untersuchungen der Aktuellen Kostensituation der Windenergienutzung in Deutschland", paper presented at DEWEK 2000, 7-8 June 2000, page 32-36.

- [16] ISET: "Wissenschaftliches Mess- und Evaluierungspragramm (WMEP zum Breitentest 250 MW Wind", Jahresauswertung 1998 and Jahresauswertung 1999-2000.
- [17] Braam, H. and Rademakers, L.W.M.M.: "Informatiesysteem voor Windturbinestoringen - Specificaties", ECN-CX--00-097, December 2000
- [18] de Jager, S. and Rademakers, L.W.M.M.: "De Toepasbaarheid van de Maintenance Optimizer voor Windenergie"; Baas&Roost Maintenance Optimisation BV, Doc. nr. ECN 000800
- [19] Rademakers, L.W.M.M. and Braam, H: "The Maintenance Manager Collecting and Analysing Maintenance Data of Wind Turbines", ECN-C--01-012, January 2001

|                                    | Date: 15-1-2001                                                                      | Report number: | ECN-C01-0XX |  |
|------------------------------------|--------------------------------------------------------------------------------------|----------------|-------------|--|
| Title                              | The Maintenance Manager - Collecting and Analysing Maintenance Data of Wind Turbines |                |             |  |
| Author(s)                          | L.W.M.M. Rademak                                                                     | ters, H. Braam |             |  |
| Principal(s)                       | NOVEM, ECN                                                                           |                |             |  |
| ECN project number<br>Order number | 7.4087 and 7.4117<br>224.321-9957                                                    |                |             |  |
| Programme(s)                       | TWIN                                                                                 |                |             |  |

#### Abstract

ECN and Baas & Roost Maintenance Consult (B&R) have made a demonstration version of the Maintenance Manager. The purpose of this demonstration version is to offer possible users of the Maintenance Manager (among others: wind turbine manufacturers, service departments, operators, and technical managers of wind farms) the opportunity to familiarise with the system.

The demonstration version is the result of a project entitled "Development of a Maintenance Information System for Wind Turbines". The project was carried out between October 1999 and November 2000 by ECN, B&R and Lagerwey the WindMaster. The demonstration version of the Maintenance Manager reflects the status of the program of November 2000. The development of the program is still ongoing and many improvements have already been made.

This report contains the User Manual for the demonstration version of the Maintenance Manager.

| Key words Wind energy, Reliability, Maintenance, Availability |                     |           |           |  |  |  |
|---------------------------------------------------------------|---------------------|-----------|-----------|--|--|--|
| Authorization                                                 | Name                | Signature | Date      |  |  |  |
| Author                                                        | L.W.M.M. Rademakers |           | 29-5-2001 |  |  |  |
| Checked                                                       | T.W. Verbruggen     |           | ?? 2001   |  |  |  |
| Authorized                                                    | H.J.M. Beurskens    |           | ??2001    |  |  |  |